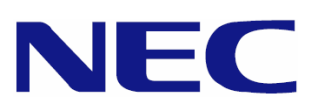

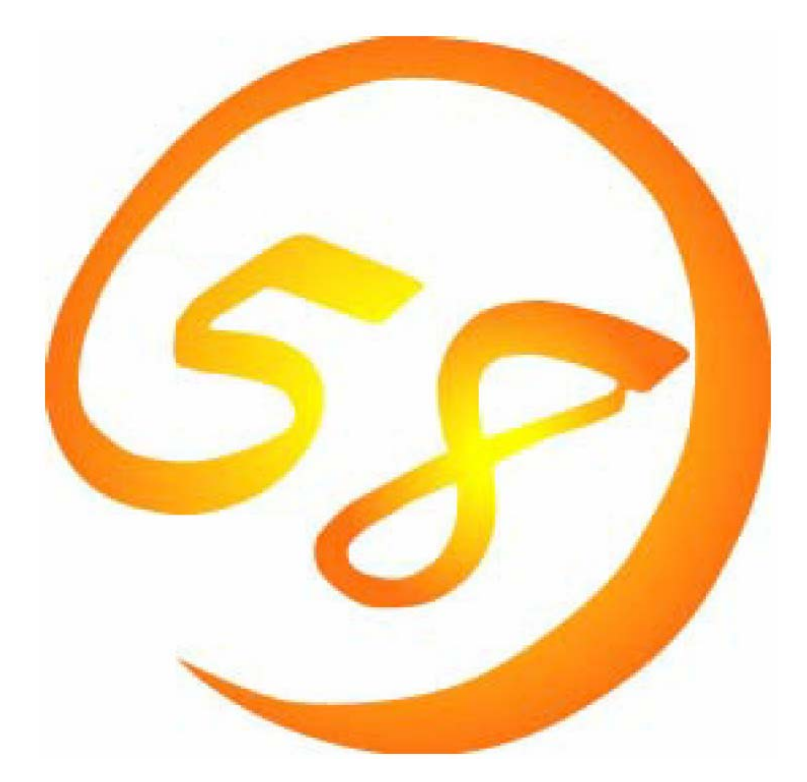

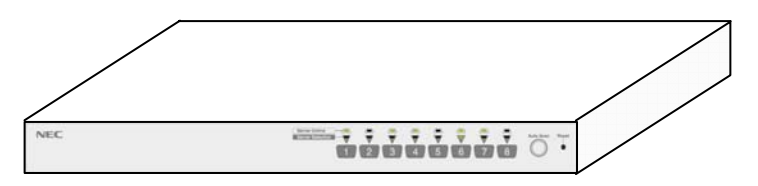

NEC Express サーバ Express5800 シリーズ N8191-10

サーバスイッチユニット (8Port/USB) ユーザーズガイド

2007年 7月 初版

#### <本製品の利用目的について>

本製品は、高性能コンピュータの平和的利用に関する日本政府の指導対象になっております。 ご使用に際しましては、下記の点につきご注意いただけますよう、よろしくお願い致します。

- 1. 本製品は不法侵入、盗難等の危険がない場所に設置して下さい。
- 2. 大量破壊兵器およびミサイルの開発、ならびに製造等にかかわる不正なアクセスが 行われるおそれがある場合には、事前に当社相談窓口までご連絡ください。
- 3. 不正使用が発覚した場合には、速やかに当社相談窓口までご連絡ください。

#### 電波障害自主規制について

この製品は、情報処理装置等電波障害自主規制協議会(VCCI)の基準に基づくクラスB情報技術装置です。

この製品は、家庭環境で使用することを目的としていますが、この製品がラジオやテレビ ジョン受信機に近接して使用されると、受信障害を引き起こすことがあります。 取扱説明書 に従って正しい取り扱いをしてください。

#### 電源の瞬時電圧低下対策について

この製品は、落雷等による電源の瞬時電圧低下に対し不都合が生じることがあります。

電源の瞬時電圧低下対策としては、交流無停電電源装置(UPS)等を使用されることをお 勧めします。

#### 海外での使用について

この製品は、日本国内での使用を前提としているため、海外各国での安全規格等の適用を 受けておりません。したがって、この製品を輸出した場合に当該国での輸入通関および使用 に対し罰金、事故による補償等の問題が発生することがあっても、弊社は直接・間接を問わ ず一切の責任を免除させていただきます。

#### 商標について

Microsoft、Windows、Windows Server、Windows NT、MS-DOS は米国 Microsoft Corporationの米国およびその他の国における登録商標または商標です。

Linux は Linus Torvaldsの米国およびその他の国における登録商標または商標です。

Adobe、Adobe ロゴ、Acrobat は、Adobe Systems Incorporated (アドビシステム ズ社)の登録商標または商標です。

その他、記載の会社名および商品名は各社の登録商標または商標です。

#### オペレーティングシステムの表記について

Windows Server 2003 x64 Edition & Microsoft® Windows Server® 2003 R2. Standard x64 Edition operating system および Microsoft® Windows Server® 2003 R2、Enterprise x64 Edition operating system または、Microsoft® Windows Server® 2003、Standard x64 Edition operating system および Microsoft® Windows Server® 2003、Enterprise x64 Edition operating system の略称です。 Windows Server 2003 L Microsoft® Windows Server® 2003 R2 Standard Edition operating system および Microsoft® Windows Server® 2003 R2 Enterprise Edition operating system または、Microsoft® Windows Server® 2003 Standard Edition operating system および Microsoft® Windows Server® 2003 Enterprise Edition operating system の略です。 Windows 2000 は Microsoft® Windows® 2000 Server operating system および Microsoft® Windows® 2000 Advanced Server operating system, Microsoft ® Windows ® Professional operating system の略称です。 Windows XP x64 Edition は、Microsoft® Windows ® XP Professional x64 Edition operating system の略称です。 Windows XP は Microsoft® Windows® XP Home Edition operating system および Microsoft Windows XP Professional operating systemの略です。 Windows NT は Microsoft® Windows NT® Server network operating system version 3.51/4.0 および Microsoft® Windows NT® Workstation operating system version 3.51/4.0の略 称です。 Windows Me は Microsoft® Windows® Millennium Edition operating system の略称です。 Windows 98 は Microsoft® Windows®98 operating system の 略称です。Windows 95はMicrosoft® Windows®95 operating systemの略称です。

サンプルアプリケーションで使用している名称は、すべて架空のものです。実在する品名、 団体名、個人名とは一切関係ありません。

#### ご注意

- (1) 本書の内容の一部または全部を無断転載することは禁止されています。
- (2) 本書の内容に関しては将来予告なしに変更することがあります。
- (3) NEC の許可なく複製・改変などを行うことはできません。
- (4) 本書は内容について万全を期して作成しましたが、万一ご不審な点や誤り、記載漏れ などお気づきのことがありましたら、お買い求めの販売店にご連絡ください。
- (5) 運用した結果の影響については(4) 項にかかわらず責任を負いかねますのでご了承 ください。

© NEC Corporation 2007

本製品の使用につきましては、本書および、NEC Express サーバに添付のユーザーズガ イドを参照の上ご使用願います。 また、ご使用の前に「使用上のご注意」を必ずお読みくだ さい。 本書をお読みになった後は、必要なときにすぐに参照できるようお手元においておく ようにしてください。

## ▲ 使用上のご注意 ~必ずお読みください~

本製品を安全に正しくご使用になるために必要な情報が記載されています。

## 安全に関わる表示について

本製品を安全にお使いいただくために、このユーザーズガイドの指示に従って操作してください。

このユーザーズガイドには製品のどこが危険か、どのような危険に遭う恐れがあるか、どうすれば危険を避けられるかなどについて説明されています。また、製品内で危険が想定される箇所またはその付近には警告ラベルが貼り付けられています。

ユーザーズガイド、および警告ラベルでは危険の程度を表す用語として、「警告」と「注意」 という用語を使用しています。それぞれの用語は次のような意味を持つものとして定義され ています。

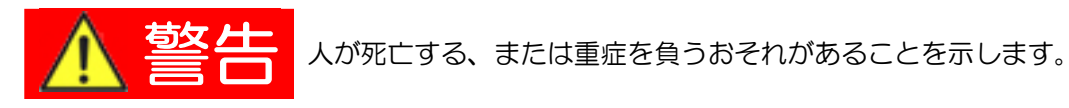

火傷やけがなどを負うおそれや物的損害を負うおそれがあることを示しま す。 危険に対する注意・表示には次の3種類の記号を使用しています。 それぞれの記号は次の ような意味を持つものとして定義されています。

| $\land$    | 注意の喚起 | この記号は危険が発生するおそれがあること<br>を表します。 記号の中の絵表示は危険の内容<br>を図案化したものです。                          | (例)<br>(感電注意)   |
|------------|-------|---------------------------------------------------------------------------------------|-----------------|
| $\bigcirc$ | 行為の禁止 | この記号は行為の禁止を表します。 記号の中<br>や近くの絵表示は、禁止された行為の内容を<br>図案化したものです。                           | (例)<br>(分解禁止)   |
|            | 行為の強制 | この記号は行為の強制を表します。 記号の中<br>の絵表示は、しなければならない行為の内容<br>を図案化したものです。 危険を避けるために<br>はこの行為が必要です。 | (例)<br>(プラグを抜け) |

(ユーザーズガイドでの表示例)

| 注意を | 足にす記号 | 危険に対する注意の内容<br>危険の程度を表す用語                                                                |  |
|-----|-------|------------------------------------------------------------------------------------------|--|
|     |       |                                                                                          |  |
|     | 4     | ー<br><b>指定以外のコンセントに差し込まない</b><br>指定された電圧、指定のコンセントをお使いください。 指定以外の電<br>源を使うと火災や漏電の原因となります。 |  |

## 本書と警告ラベルで使用する記号とその内容

## 注意の喚起

| A                                     | 感電のおそれがあることを示します。             | 発煙または発火のおそれがあることを<br>示します。 |
|---------------------------------------|-------------------------------|----------------------------|
|                                       | 指が挟まれてけがをするおそれがあるこ<br>とを示します。 | 特定しない一般的な注意・警告を示しま<br>す。   |
| A A A A A A A A A A A A A A A A A A A | けがをするおそれがあることを示しま<br>す。       |                            |

## 行為の禁止

| 本製品を分解・修理・改造しないでくだ<br>さい。 感電や火災のおそれがあります。 |            | 水や液体がかかる場所で使用しないで<br>ください。 水にぬらすと感電や発火の<br>おそれがあります。 |
|-------------------------------------------|------------|------------------------------------------------------|
| ぬれた手で触らないでください。<br>感電するおそれがあります。          | $\bigcirc$ | 特定しない一般的な注意・警告を示しま<br>す。                             |

## 行為の強制

| 本製品の電源プラグをコンセントから抜<br>いてください。火災や感電のおそれがあ<br>ります。 | 特定しない一般的な使用者の行為を指示します。 説明に従った操作をして下さい。 |
|--------------------------------------------------|----------------------------------------|
| 必ず接地してください。 感電や火災<br>のおそれがあります。                  |                                        |

## 安全上のご注意

本製品を安全にお使いいただくために、ここで説明する注意事項をよく読んでご理解し、安 全にご活用ください。記号の説明については巻頭の『安全に関わる表示について』の説明を 参照してください。

#### 全般的な注意事項

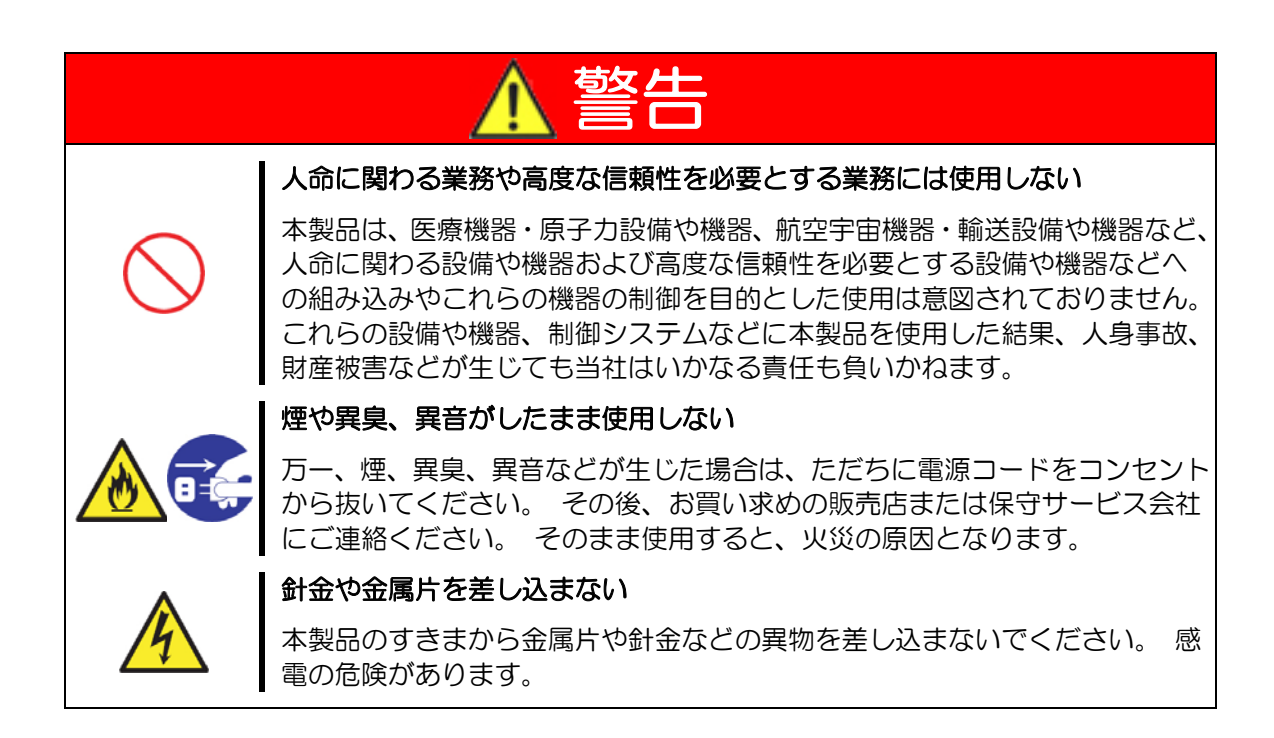

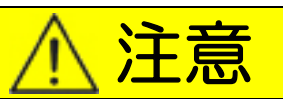

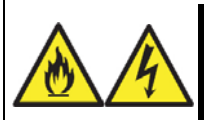

#### 海外で使用しない

本製品は、日本国内専用の装置です。 海外では使用できません。 本製品を海外で使用すると火災や感電の原因となります。

#### 製品内に水や異物を入れない

本製品内に水などの液体、ピンやクリップなどの異物を入れないでください。 火災や感電、故障の原因となります。 もし入ってしまったときは、すぐ電源 をOFFにして、電源プラグをコンセントから抜いてください。 分解しないで 販売店または保守サービス会社にご連絡ください。

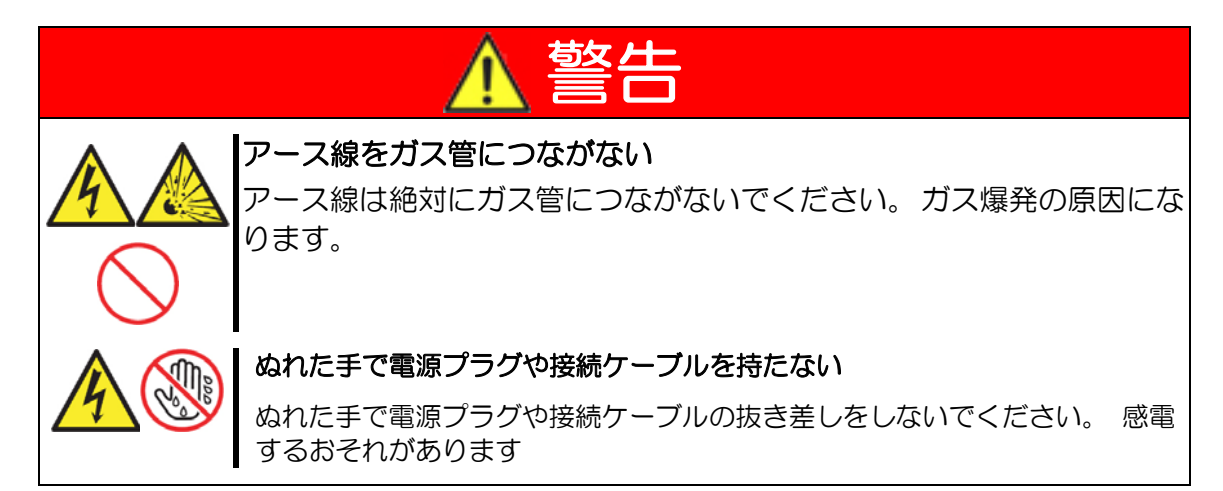

|   | ▲ 注意                                                                                                    |
|---|----------------------------------------------------------------------------------------------------|
|   | 指定以外のコンセントに差し込まない                                                                                                    |
|   | 指定された電圧で指定のコンセントをお使いください。 指定以外の電源・コンセントを使うと火災や漏電の原因となります。<br>また、延長コードが必要となるような場合には設置しないでください。 本製品の電源仕様に合ってないコードに接続すると、コードが過熱して火災の原因となります。     |
| ^ | たこ足配線にしない                                                                                                    |
|   | コンセントに定格以上の電流が流れることによって、過熱して火災の原因となるおそれがあります。                                                                                                 |
|   | 中途半端に差し込まない                                                                                                    |
|   | 電源プラグ部分は根元までしっかりと差し込んでください。 中途半端に差し<br>込むと接触不良のため発熱し、火災の原因となることがあります。 また差し<br>込み部にほこりがたまり、水滴などが付くと発熱し、火災の原因となるおそれ<br>があります。                   |
|   | 指定以外の電源コードを使わない                                                                                                    |
|   | 本製品に添付されている電源コード以外の電源コードを使用しないでください。電源コードに定格以上の電流が流れると、火災の原因となるおそれがあります。                                                                      |
|   | また、電源コードの破損による感電や火災を防止するために次のような行為を<br>行なわないでください。                                                                                            |
|   | <ul> <li>電源コードを引っ張らない。</li> <li>電源コードをはさまない。</li> <li>電源コードを折り曲げない。</li> <li>電源コードに薬品類をかけな</li> <li>電源コードを改造・加工・修復しない。</li> <li>い。</li> </ul> |
|   | <ul> <li>電源コードをステープラ等で固定しない。</li> <li>損傷した電源コードを使用しない。(損傷した電源コードはすぐに同じ規格の電源コードと取り替えてください。交換に関しては、お買い求めの販売店または保守サービス会社にご連絡ください。)</li> </ul>    |

# ▲ 注意

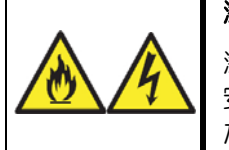

添付の電源コードを他の装置や用途に使用しない

添付の電源コードは本製品に接続し、使用する事を目的として設計され、その 安全性が確認されているものです。決して他の装置や用途に使用しないでく ださい。 火災や感電の原因となるおそれがあります。

#### ラックキャビネットの設置・取り扱いに関する注意事項

本製品は、EIA規格に適合した 19 インチラックキャビネットにも搭載する事ができます。 ラックキャビネットを取り扱う際の注意事項を以下に示します。

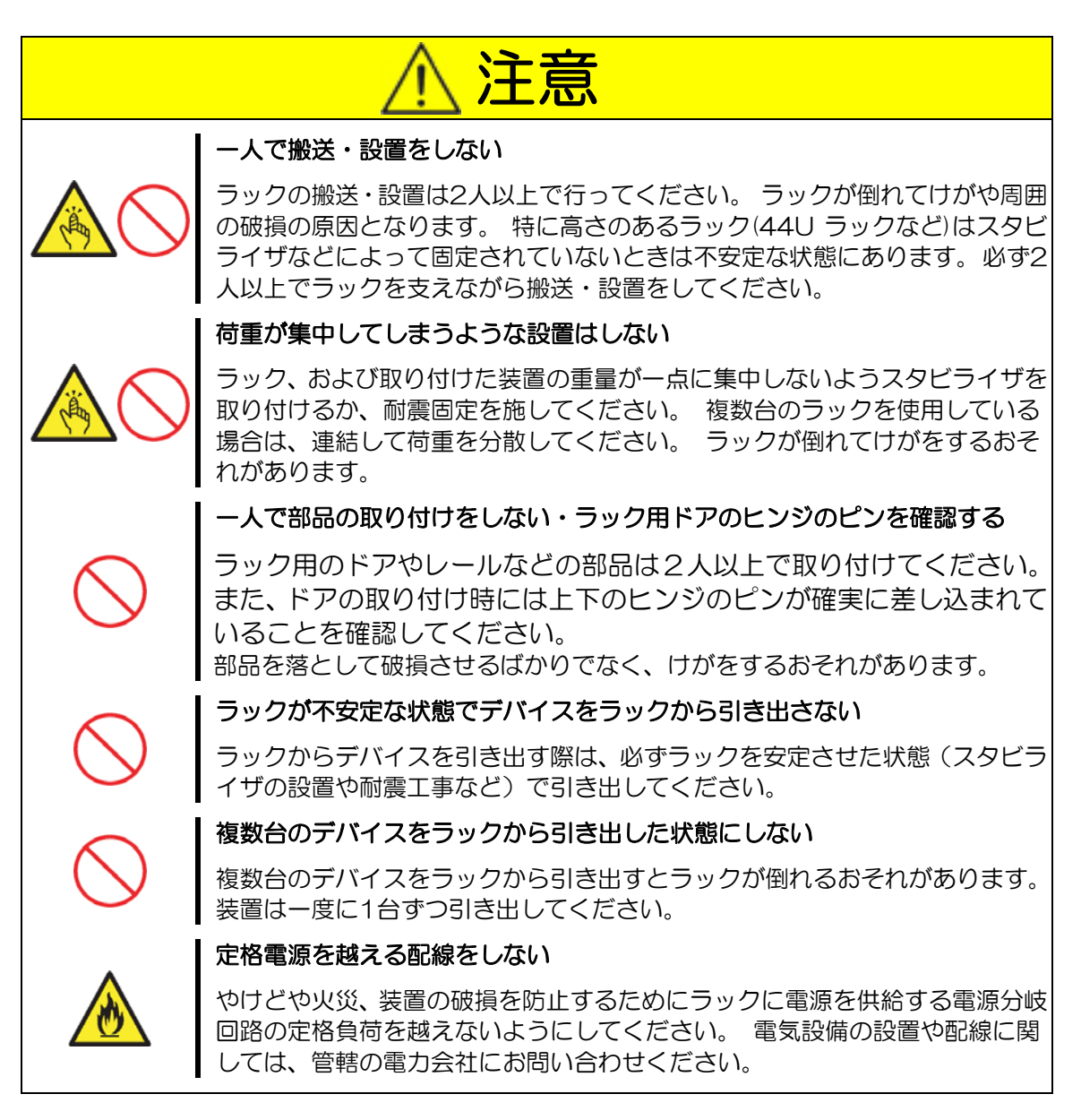

## ラックへの設置・取り扱いに関する注意事項

本製品は付属のラックマウントブラケット(大・小)を使用してラックキャビネットに取り付ける事ができます。本製品をラックに搭載した際の注意事項を以下に示します。

| ▲ 警告                                                                                                    |
|----------------------------------------------------------------------------------------------------|
| 指定以外の場所で使用しない                                                                                                    |
| 本製品はEIA規格に適合したExpressサーバ用の19インチラックに取り付け<br>て使用します。本製品を取り付けるラックは設置環境に適していない場所に<br>設置しないでください。<br>本製品やラックに取り付けているその他のシステムに悪影響をおよぼすばか<br>りでなく、火災やラックの転倒によるけがなどをするおそれがあります。 設<br>置場所に関する詳細な説明や耐震工事についてはラックに添付のマニュアル<br>を参照するか、保守サービス会社にお問い合わせください。 |
| 規格以外のラックで使用しない                                                                                                    |
| 本製品はEIA規格に適合したExpressサーバ用のラックに取り付けて使用します。                                                                                                    |
| EIA規格に適合していないラックに取り付けて使用したり、ラックに固定せず<br>に使用したりしないでください。本製品が正常に動作しなくなるばかりか、<br>けがや周囲の破損の原因となることがあります。 Expressサーバで使用でき<br>るラックについては保守サービス会社にお問い合わせください。                                                                                          |

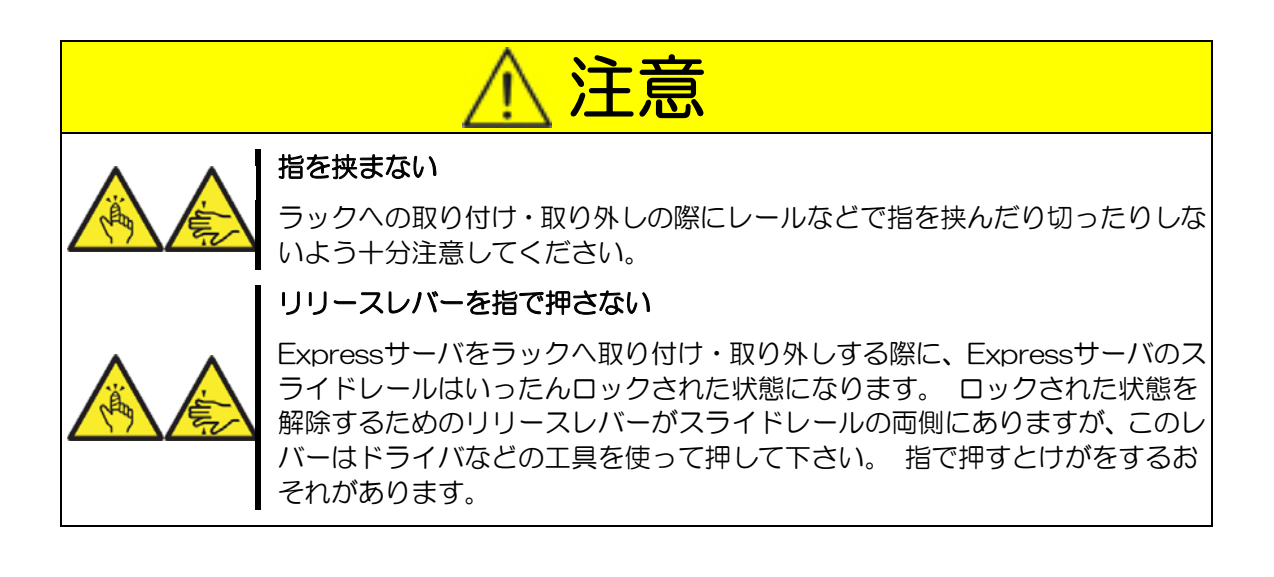

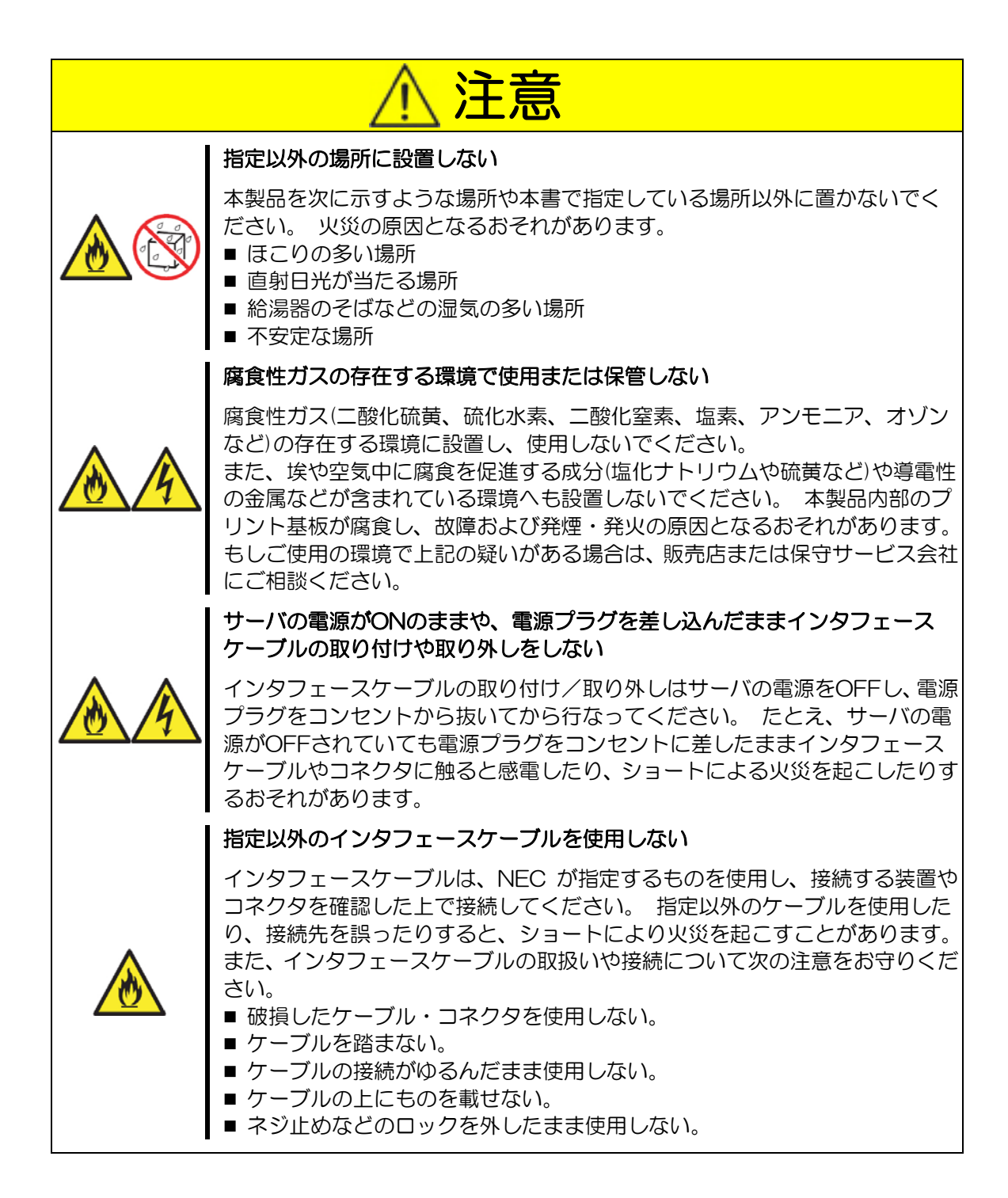

|   | ▲ 警告                                                                                                    |
|---|----------------------------------------------------------------------------------------------------|
|   | 自分で分解・修理・改造はしない<br>本書に記載されている場合を除き、絶対に分解したり、修理・改造をおこなっ                                                           |
|   | たりしないでくたさい。 本要品が正常に動作しなくなるはかりでなく、感電<br>や火災の危険があります。                                                              |
|   | プラグを差し込んだまま取り扱わない                                                                                                |
|   | お手入れの際は、サーバの電源をOFFにして、電源コードをコンセントから抜いて行なってください。サーバの電源がONになっていたり、電源コードを接続したままコネクタに触れると感電したりショートによる火災を起こすおそれがあります。 |
| 8 | また、電源コードはときどき抜いて、乾いた布でほこりやゴミをよくふき取っ<br>てください。 ほこりがたまったままで水滴などが付くと、発熱し、火災の原<br>因となるおそれがあります。                      |

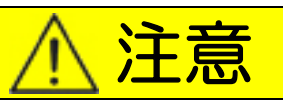

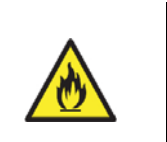

#### 中途半端に取り付けない

電源コードやインタフェースケーブルは確実に取り付けてください。 中途半端に取り付けると接触不良を起こし、発煙や発火の原因となるおそれがあります。

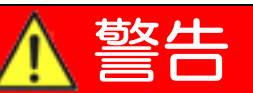

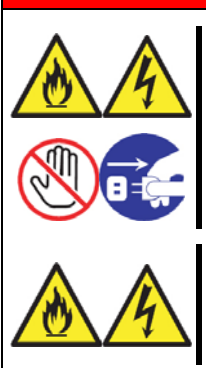

#### 雷がなったら触らない

雷が発生しそうなときは電源プラグをコンセントから抜いてください。 また 電源プラグを抜く前に、雷が鳴りだしたら、ケーブル類も含めて本製品には触 れないでください。 火災や感電の原因となります。

#### ペットを近づけない

本製品にペットなどの生き物を近づけないでください。 排泄物や体毛が本製品内部に入って火災や感電の原因になります。

コンピュータ機器を長時間連続して使用すると、身体の各部に異常が起こることがあり ます。 コンピュータを使用するときは、主に次の点に注意して身体に負担が掛からない よう心掛けましょう。

#### ディスプレイの角度を調整する

ディスプレイの多くは上下、左右の角度調節ができる ようになっています。 まぶしい光が画面に映り込む のを防いだり、表示内容を見やすくしたりするために ディスプレイの角度を調節することは、大変重要です。 角度調節をせずに見にくい角度のまま作業を行うと 『よい作業姿勢』を保てなくなりすぐに疲労してしま います。 ご使用の前にディスプレイを見やすいよう 角度を調整して下さい。

#### 画面の明るさ・コントラストを調節する

ディスプレイは明るさ(ブライトネス)・コントラス トを調節できる機能を持っています。年齢や個人差、 まわりの明るさなどによって、画面の最適なブライト ネス・コントラストは異なりますので、状況に応じて 画面を見やすいように調節して下さい。 画面が明る すぎたり、暗すぎたりすると目に悪影響をもたらしま す。

#### キーボードの角度を調節する

キーボードには、角度を変えることができるよう設計 されているものもあります。 入力しやすいように キーボードの角度を変えることは、肩や腕、指への負 担を軽減するのにたいへん有効です。

#### 機器の清掃をする

機器をきれいに保つことは、美観の面からだけではな く、機能や安全上の観点からも大切です。 特にディ スプレイの画面は、ほこりなどで汚れると、表示内容 が見にくくなりますので定期的に清掃する必要があ ります。

#### 疲れたら休む

疲れを感じたら手を休め、軽い体操をするなど、気分 転換をはかることをお勧めします。

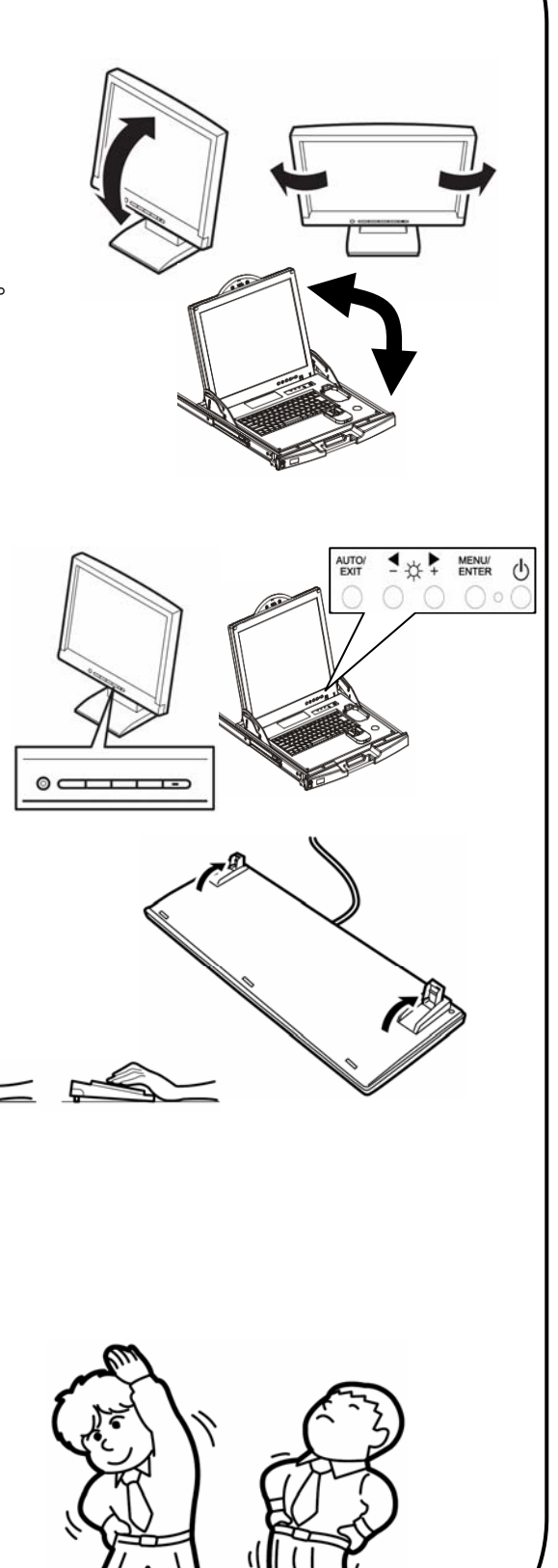

## はじめに

このたびは、N8191-10 サーバスイッチユニットをお買い求めいただき、まことにあり がとうございます。

本製品は Express サーバ用に開発されたサーバ切り替えスイッチユニットです。 1 組の ディスプレイ、キーボード、マウスで 8 台のサーバを操作することができます。

本製品を9台使用してカスケード接続するか、N8143-69 17 インチ LCD コンソール ユニットを1台と本製品を8台使用してカスケード接続することで、最大64台までのサー バを操作することができます。 サーバの選択は Server Selection スイッチまたはキーボー ドから簡単に行えます。

本書は本製品を正しく使用できるようにするための手引きです。本書に記載されている内容を良く理解された上で本製品を正しく、確実に操作してください。

## 本文中の記号について

本書の日本語で表記されている部分には、先に示した安全にかかわる注意事項記号の他に 3種類の記号を使用しています。 これらの記号と意味をご理解になり、本製品を正しくお取 り扱いください。

| ₽<br>関<br>画 | 本製品の取り扱いや、操作で守らなければならない事柄や特に注意すべき点を示します。 |
|-------------|------------------------------------------|
|-------------|------------------------------------------|

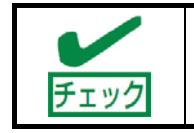

本製品の取り扱いや、操作で守らなければならない事柄や特に注意をす べき点を示します。

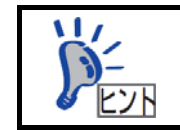

知っておくと役に立つ情報や、便利なことなどを示します。

## 警告ラベルについて

本製品には、危険性を秘める部品やその周辺には警告ラベルが貼り付けられています。 こ れは本製品を操作する際に、考えられる危険性を常にお客様に意識して頂くためのものです (ラベルをはがしたり汚したりしないでください)。 もしこのラベルが貼り付けられていな い、はがれかかっている、汚れているなどして判読できないときは販売店にご連絡ください。

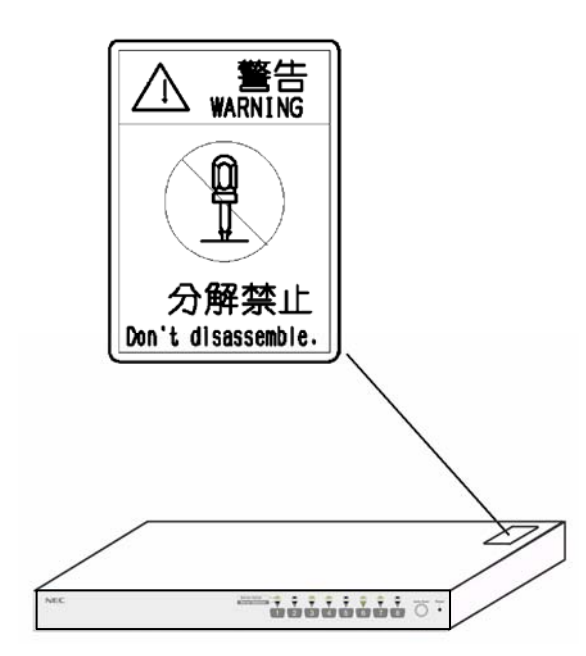

## 取り扱い上のご注意 ~本製品を正しく動作させるために~

本製品を正しく動作させるために、次に示す注意事項をお守りください。 これらの注意を無 視した取り扱いをすると、本製品や Express サーバの誤動作や故障の原因となります。

- ■本製品のそばでは携帯電話やPHS、ポケットベルの電源をOFF にしておいてください。 電波による誤動作の原因となります。
- ■本製品へのケーブルの接続/取り外しは、サーバ側の電源がOFF になっていることを 確認し、電源プラグをコンセントから外した後に行ってください。
- 本製品を清掃したり移動したりする前に Server Online ランプが全て消灯していることを確認し、電源プラグをコンセントから抜いてください。
- 定期的に本製品を清掃してください(クリーニングについては3章で説明しています)。 定期的な清掃はさまざまな故障を未然に防ぐ効果があります。
- 落雷等が原因で瞬間的に電圧が低下することがあります。 この対策として無停電電源 装置等を使用することをお勧めします。
- 本製品に接続するキーボード、マウスは Express サーバシステムとして購入されたものを使用してください。指定以外のものを使用すると正常に動作しないばかりか、装置本体が故障することがあります。
- ■本製品のスイッチを同時に2つ以上押さないでください。誤動作する恐れがあります。
- 本製品に添付されている以外の電源コードを使用しないでください。本製品に定格以 上の電圧がかかると、故障や火災の原因となるおそれがあります。またこれらの製品 が原因となって起きた故障や破損については保証期間中でも有償修理となります。
- オプションのインタフェースケーブルは NEC の純正品をお使いください。他社製の インタフェースケーブルを使用し、これらの製品が原因となって起きた故障や破損につ いては保証期間中でも有償修理となります。
- 後で再度運用する際に本製品を正しく動作させるために、室温を保てる場所に保管する ことをお勧めします。

本製品を保管する場合は、保管環境条件(温度:-10℃~55℃、湿度:20%~80%) を守って保管して下さい(ただし結露しない事)。

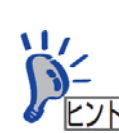

保守サービスについて

Express サーバの保守に関して専門的な知識を持つ保守員による定期 的な診断・保守サービスを用意しています。 Express サーバをいつまでもよい状態でお使いになるためにも、保守

Express サーハをいうまでもよい収息でお使いになるためにも、保守 サービス会社と定期保守サービスを契約されることをお勧めします。

## 付属品の確認

本製品の梱包箱の中には、本体以外にいろいろな付属品が入っています。 以下に示す付属 品がすべてそろっていることを確認し、それぞれ点検してください。 万一足りないものや損 傷しているものがある場合は、販売店に連絡してください。

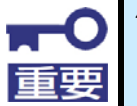

付属品について 添付品はセットアップをするときに必要となりますので大切に保管し てください。

□本体×1

ロ スタートアップガイド

ロユーザーズガイド CD-ROM×1

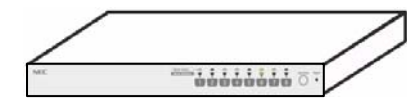

□保証書×1

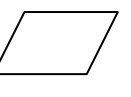

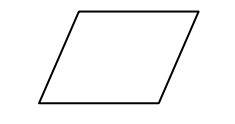

ロネジ大(M5×10) ×8

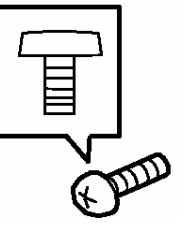

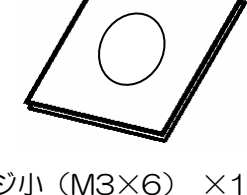

ロネジ小(M3×6) ×10

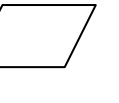

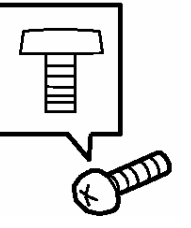

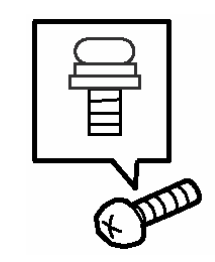

 $\times 2$ 

ロラックマウントブラケット(小) ロラックマウントブラケット(大) ロケーブルクランプ×1  $\times 2$ 

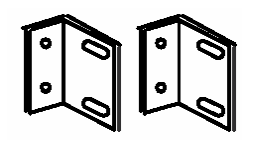

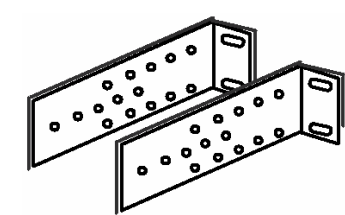

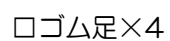

ロケーブルタイ×10

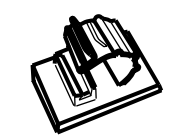

口行き先表示ラベル (1 シート 36 枚)

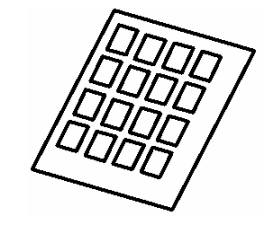

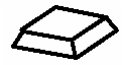

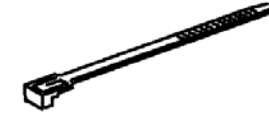

(25 cm)

□電源コード×1

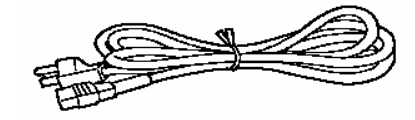

## 第三者への譲渡について

本製品を第三者に譲渡(または売却)するときは、本書ならびに添付の部品なども一緒にお渡しください。

## 装置の廃棄について

本製品の廃棄については各自治体の廃棄ルールに従ってください。詳しくは、各自治体へお問い合わせください。なお装置添付の電源コードにつきましても、他装置への転用はしないで本製品と一緒に廃棄してください。

## 本書を紛失してしまったら

もし本書を紛失された場合は、最寄りの販売店、またはお買い求めの販売店に品名、型名を指定してお申し込みください。本書を再購入することができます。

| E | 次 |
|---|---|
|   | 乄 |

| $\wedge$                   |       |
|----------------------------|-------|
| └── 使用上のご注意 ~必ずお読みください~    | iv    |
| 安全に関わる表示について               | iv    |
| 本書および警告ラベルで使用する記号とその内容     | vi    |
| 安全上のご注意                    | vii   |
| 全般的な注意事項                   | vii   |
| 電源・電源コードに関する注意事項           | Viii  |
| ラックキャビネットの設置・取り扱いに関する注意事項  | Х     |
| ラックへの設置・取り扱いに関する注意事項       | xi    |
| 設置・移動・保管・接続に関する注意事項        | хij   |
| お手入れに関する注意事項               | ×iii  |
| ご使用中の注意事項                  | хiv   |
| はじめに                       | x vi  |
| 本文中の記号について                 | x vi  |
| 警告ラベルについて                  | × vii |
| 取り扱い上のご注意~本製品を正しく動作させるために~ | × vii |
| 付属品の確認                     | x ix  |
| 第三者への譲渡について                | ХХ    |
| 装置の廃棄について                  | х×    |
| 本書を紛失してしまったら               | ×х    |

#### 1章

| セットアップ                    | 1  |
|---------------------------|----|
| 特徵                        | З  |
| 各部の名称とはたらき                | З  |
| 装置前面(コンソールパネル側)           | З  |
| 装置背面(リアパネル側)              | 4  |
| 設置                        | 6  |
| ラックの設置                    | 6  |
| ラックへの取り付け                 | 9  |
| 卓上への設置                    | 12 |
| ケーブル接続                    | 14 |
| 単体接続~サーバを8台まで接続する場合~      | 16 |
| カスケード接続~9 台以上のサーバを接続する場合~ | 18 |
| UPS との接続について              | 21 |
| 本製品を USB 接続した場合について       | 21 |
| RedHat Linux 7.2 でのマウスの設定 | 24 |
|                           |    |

#### 2章

| 基本的な操作                              | 25 |
|-------------------------------------|----|
| サーバの選択                              | 25 |
| 電源投入時のサーバ選択                         | 25 |
| 本体スイッチ操作                            | 26 |
| Server Selection スイッチによる選択(ノーマルモード) | 26 |
| AutoScan スイッチ                       | 26 |
| AutoScan の終了方法                      | 26 |
| AutoScan の表示/非表示                    | 26 |
| AutoScan の切り替え周期                    | 27 |
| AutoScan の順序                        | 27 |
| キーボードによる選択(ホットキーモード)                | 28 |
| ホットキーモードの有効/無効設定                    | 29 |
| OSD 選択モード                           | 30 |
|                                     |    |

| OSD 選択モード画面の説明<br>OSD 選択モードでキーボードによる選択  | 31<br>34 |
|-----------------------------------------|----------|
| OSD 選択モードでキーボードによる直接選択                  | 34       |
| OSD 選択モードでマウスによる選択                      | 35       |
| OSD 選択モードで Server Selection スイッチによる選択   | 35       |
| ダイレクト選択モード                              | 36       |
| ダイレクト選択モードの OSD 画面説明                    | 37       |
| ダイレクト選択モードのサーバ選択方法                      | 37       |
| OSD 画面からの Auto Scan(OSD 画面選択/ダイレクト選択共通) | 38       |
| サーバ名称の常時表示/非表示                          | 38       |
| サーバ名称の登録・変更                             | 39       |
| コンソール情報設定                               | 40       |
|                                         |          |

#### 3章

| 運用・保守       | 42 |
|-------------|----|
| 日常の保守       | 43 |
| クリーニング      | 43 |
| 障害時の対処      | 44 |
| トラブルシューティング | 44 |
| 移動と保管       | 50 |
| 移動や保管時の注意   | 51 |
| ユーザーサポート    | 52 |
| 本製品の保証について  | 52 |
| 修理に出される前に   | 53 |
| 修理に出される時は   | 54 |
| 保守用部品について   | 55 |
| 保守サービスについて  | 55 |
| 情報サービスについて  | 56 |
|             |    |
|             |    |
| 仕様          | 57 |

#### 付録A

| 呆守サービス会社網一覧 |  | 58 |
|-------------|--|----|
|-------------|--|----|

NEC Express5800 シリーズ

N8191-10 サーバスイッチユニット

(8Server/USB 対応)

この章では、本製品の特徴や本製品を使用する上で知っておいていただきたい各部の名称 やその設置方法、取り扱い方法について説明します

セットアップ

#### 特徴

- 複数台のサーバを本製品に接続することで、今までサーバ毎に接続していた複数台のコンソール(ディスプレイ、キーボード、マウス)を1組のコンソールで操作することができます。
- 本製品1台で最大8台のサーバが選択できます。
- ■本製品を最大9台使用してカスケード接続すると、最大64台のサーバが選択可能となります。
- N8143-69 17 インチ LCD コンソールユニット(1U/8Port)と本製品を8台使用してカスケード接続すると、最大64台のサーバが選択可能となります。
- 19 インチ EIA 規格ラックに高さ 1U のスペースで収納できます。
- ラック取付け時には、コンソールパネル部とリアパネル部(本体)が分離して設置が可能なため、ラック収納時にケーブル接続作業がよりスムーズに行えます。
- ■本製品は全ポート(キーボード、マウス、各 Server ポート)毎に独立した制御用マイ コン(MPU)が内蔵されています。各サーバのキーボードとマウスの状態(キーコー ドモード、Num、Caps、Scroll 状態とマウス出力モード)は各ポートの MPU がそれ ぞれ監視しますので、常に安定した切り替えが実現できます。
- 電源電圧監視回路を内蔵していますので、電源コードが外れたり内部電源ヒューズが故障したときに異常をお知らせします。(Server Online ランプが点滅します)。
- Express サーバ専用の PS/2 タイプのキーボードとマウスをサポートします。
- Express サーバ専用の英語/日本語キーボード(101~109)をサポートします。
- ディスプレイは、VGA/SVGA/マルチシンクの解像度 1600x1200、リフレッシュ レート 75Hz までをサポートします。

- N8143-69 17 インチ LCD コンソールユニット(1U/8Port)とカスケード接続した 場合でも画質が劣化することなく高解像度で表示することができます。
- サーバの選択は Server Selection スイッチ、キーボード(ホットキーモード)、マウスボタンで簡単にできます。
- ホットキーモードでは OSD (On Screen Display) 表示により、画面を見ながら切り 替えができます。
- Auto Scan はスイッチとホットキーで行えます。
- Auto Scan では起動しているサーバを自動的に切り替えるので、各サーバの状態が一 定周期で監視できます。また切り替え周期はキーボードにより6段階に調整できます。
- Auto Scan 中である事を画面上に表示(AutoScan と表示されます)することができます。(非表示を選択することも可能です)
- ホットキーは3種類のキー入力(<Ctrl>+<Alt>+<Shift>、<Scroll Lock x2>または、<Ctrl x2>から選択して設定できます。
   ホットキー同様のキーがアプリケーション等で重複して使用されている場合から回避できますので、より有効的にホットキーが活用できます。

## 各部の名称とはたらき

本製品の各部の名称を次に示します。

それぞれの名称と位置を確認してください。

## 製品前面(コンソールパネル側)

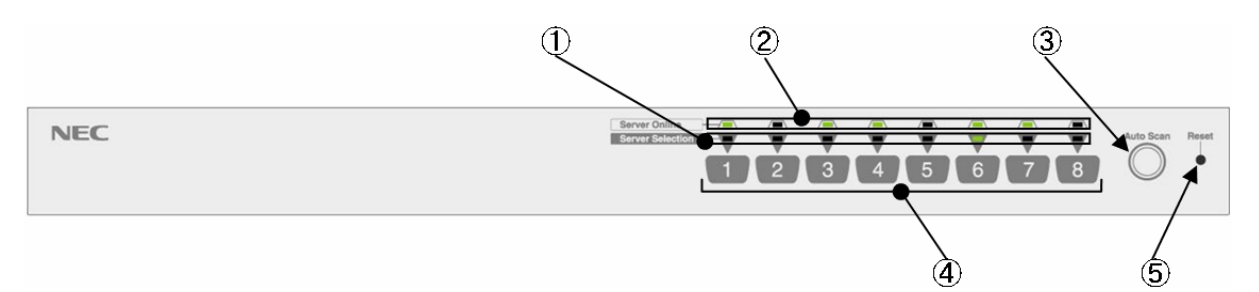

- Server Selection ランプ(緑色) サーバが選択されたとき時点灯します。ホットキーモードでは点滅となります。
- ② Server Online ランプ(緑色) サーバの電源がONの時点灯します。 Server Online ランプは、本製品の内部電圧異常を検出すると点滅します。電源コードが 正しく接続されているか確認してください。電源コードが正しく接続されていても点灯す る場合は本製品の故障が考えられます。お買い求めの販売店または保守サービス会社に連 絡して修理を依頼してください。
- ③ Auto Scan スイッチ
   画面を自動的に切り替えたい時に押します。 再度押しますと Auto Scan モードが停止します。
   Auto Scan 中は、Server Selection ランプが順に点滅(遅い)し、サーバの操作はできません。
- ④ Server Selection スイッチ サーバを選択する時に押します。 Server Online ランプが点灯していないサーバでも選択 ができます。
- ⑤ Reset スイッチ 通常は使用しません。 万が一、選択ができない場合やキーボード、マウスが操作できなく なった時に使用します。 金属製のピン等で軽く押してください。 本製品は初期状態に戻りますので、サーバを再起動することなく復帰できます。

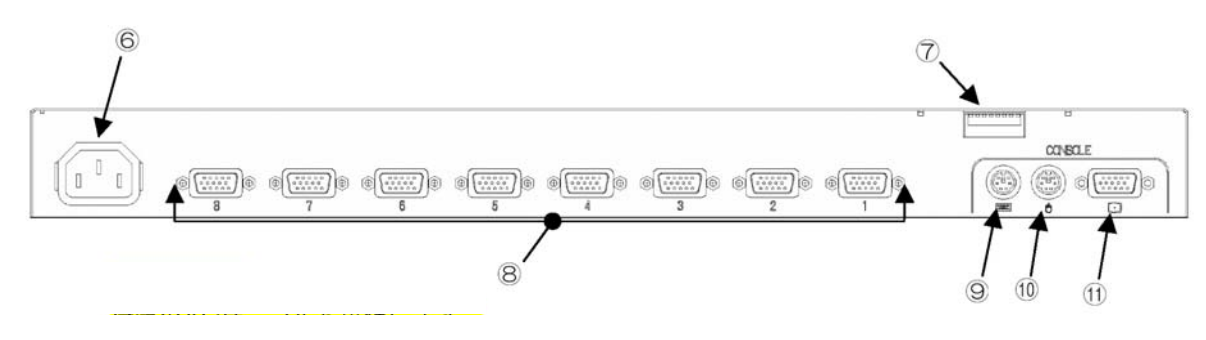

- ⑥ 電源コネクタ付属の電源コードを接続します。
- ⑦ DIP スイッチ
   OSD 機能呼び出しキー割り当て設定、常時 ON Mode、KeyBoard タイプ(USB 接続時の み有効)の設定を行う。 Switch の機能割り当ては以下の通り。

| SW No | 機能                              | Default 設定                                     |  |  |
|-------|---------------------------------|------------------------------------------------|--|--|
| SW1   | ホットキー[Ctrl+Alt+Shift]の有効/無効     | [ON] [有効]                                      |  |  |
| SW2   | ホットキー[Ctrll×2回]の有効/無効           | [ON] [有効]                                      |  |  |
| SW3   | ホットキー[Scroll Lock×2回]の有効/無<br>効 | [ON] [有効]                                      |  |  |
|       |                                 | <b>云</b> :河::::::::::::::::::::::::::::::::::: |  |  |
| 5004  | 接続キーハートの言語設定「                   | 言語設定刘心衣参照                                      |  |  |
| SW5   | 接続キーボードの言語設定 2                  |                                                |  |  |
| SW6   | 接続キーボードの言語設定3                   |                                                |  |  |
| SW7   | 接続キーボードの言語設定 4                  |                                                |  |  |
| SW8   | 電源常時 ON 設定                      | [OFF] [サーバの電源 ON に連動]                          |  |  |

#### 言語設定対応表

| 対応国    | SW4  | SW5  | SW6  | SW7  |
|--------|------|------|------|------|
| JIS    | [ON] | [ON] | [ON] | [ON] |
| US     | ON   | ON   | ON   | OFF  |
| UK     | ON   | ON   | OFF  | ON   |
| ドイツ    | ON   | ON   | OFF  | OFF  |
| フランス   | ON   | OFF  | ON   | OFF  |
| スペイン   | ON   | OFF  | ON   | OFF  |
| スウェーデン | ON   | OFF  | OFF  | ON   |

⑧ サーバ接続コネクタ

K410-118 ケーブル(USB 接続用) または K410-119 ケーブル(PS/2 接続用)を使用して サーバのUSB/VGA インタフェース(K410-118 使用時) または PS/2 キーボード/PS/2 マウス/VGA インタフェース(K410-119 使用時)を本製品の各ポート(1~8)に接続しま す。

各ポートに K410-119(1A)ケーブルを接続して、K410-119(1A)ケーブルの先を別の本製品のコンソールコネクタ(KB、Mouse 及び VGA)に接続することにより最大 64 台までのサーバを接続可能です。

- 9 キーボードコネクタ コンソールのキーボードを接続します。
- マウスコネクタ コンソールのマウスを接続します。
   モニタコネクタ
  - コンソールのモニタを接続します。

#### 設置

本製品は卓上に設置するか、EIA 規格に適合した Express サーバ用の 19 インチラックに 取り付けて使用します。

## ラックの設置

ラックの設置については、ラックに添付の説明書を参照するか、保守サービス会社にお問い合わせください。 ラックの設置作業は保守サービス会社に依頼することもできます。

ラックの設置については次の事項を必ずお守りください。

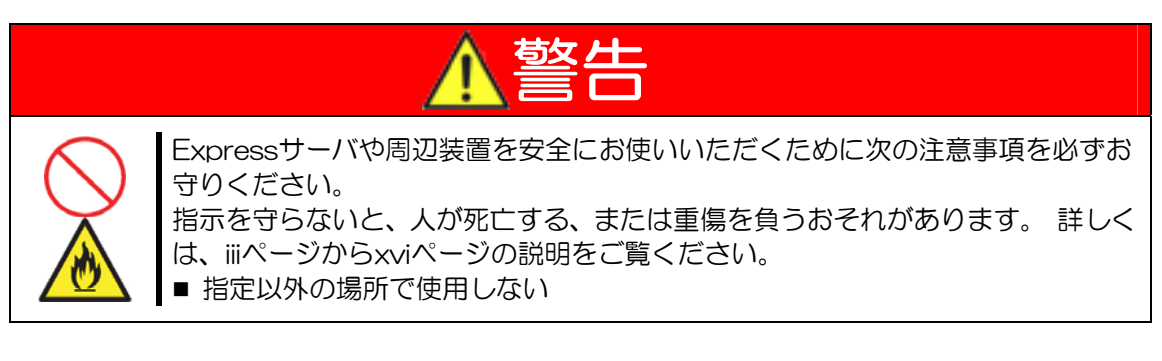

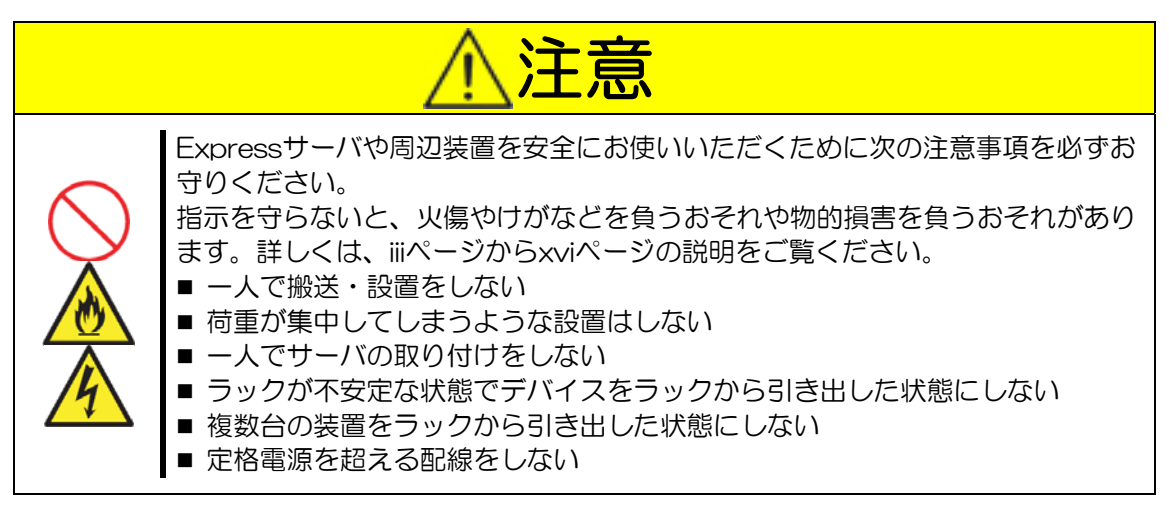

本製品の設置にふさわしい場所は次の通りです。

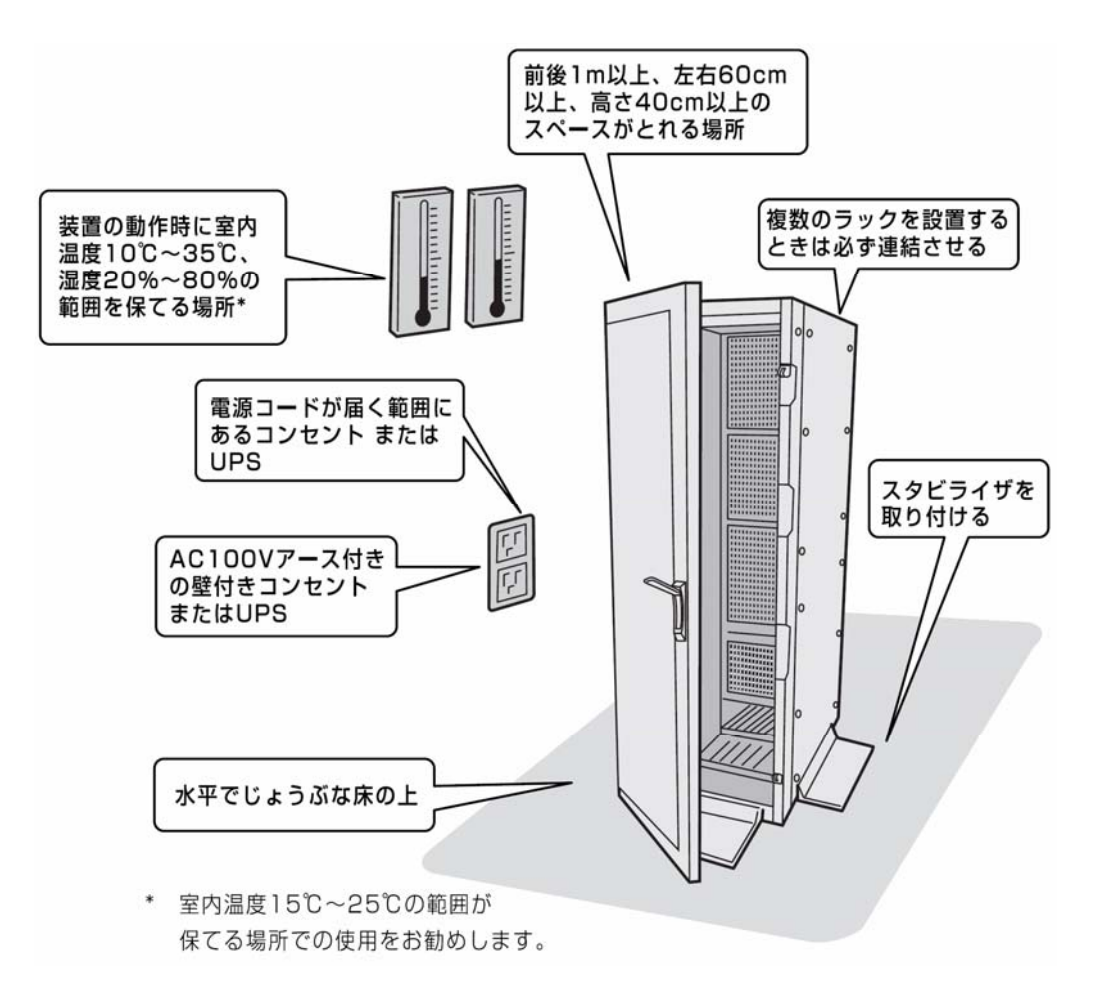

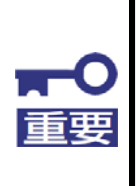

発熱量の大きい装置を複数台搭載したり、ラック内部の通気が不十分 だったりすると、ラック内部の温度が各装置から発する熱によって上昇 し、Express サーバ製品の動作保証温度(10℃~35℃)を超え、誤動 作してしまうおそれがあります。 運転中にラック内部の温度が保証範 囲を超えないようラック内部、および室内のエアフローについて十分な 検討と対策をしてください。 ラックを設置する場合は、次に示す条件に当てはまるような場所には、設置しないでくだ さい。 これらの条件下で、ラックを設置したり、ラックに本製品を搭載したりすると、誤動 作の原因となります。

- Express サーバや周辺装置をラックから完全に引き出せないような狭い場所。
- ラックや搭載する各装置の総重量に耐えられない場所。
- スタビライザが設置できない場所や耐震工事を施せない場所。
- 床におうとつや傾斜がある場所。
- 温度変化の激しい場所(暖房器、エアコン、冷蔵庫などの近く)。
- 埃の多い場所や粉塵が発生する場所。
- 強い振動の発生する場所。
- 腐食性ガス(二酸化硫黄、硫化水素、二酸化窒素、塩素、アンモニア、オゾンなど)の存在する場所。ほこりや空気中に腐食を促進する成分(塩化ナトリウムや硫黄など) や導電性の金属などが含まれている場所。薬品類の近くや薬品類がかかるおそれのある場所。
- ■帯電防止加工が施されていないじゅうたんを敷いた場所。
- 物の落下が考えられる場所。
- ・強い磁界を発生させるもの(テレビ、ラジオ、放送/通信用アンテナ、送電線、電磁クレーンなど)の近く(やむを得ない場合は、保守サービス会社に連絡してシールド工事などを行ってください)。
- ■本製品の電源コードを他の接地線(特に大電力を消費する装置など)と共用しているコンセントに接続しなければならない場所。
- 電源コードまたはインタフェースケーブルを足で踏んだり、引っ掛けたりするおそれのある場所。
- ■電源ノイズ(商用電源をリレーなどで ON/OFF する場合の接点スパークなど)を発生 する装置の近く(電源ノイズを発生する装置の近くに設置するときは、保守サービス会 社に連絡して電源配線の分離やノイズフィルタの取り付けなどを行ってください)。

#### ラックへの取り付け

以下の手順に従い、本製品をラックに取り付けます。

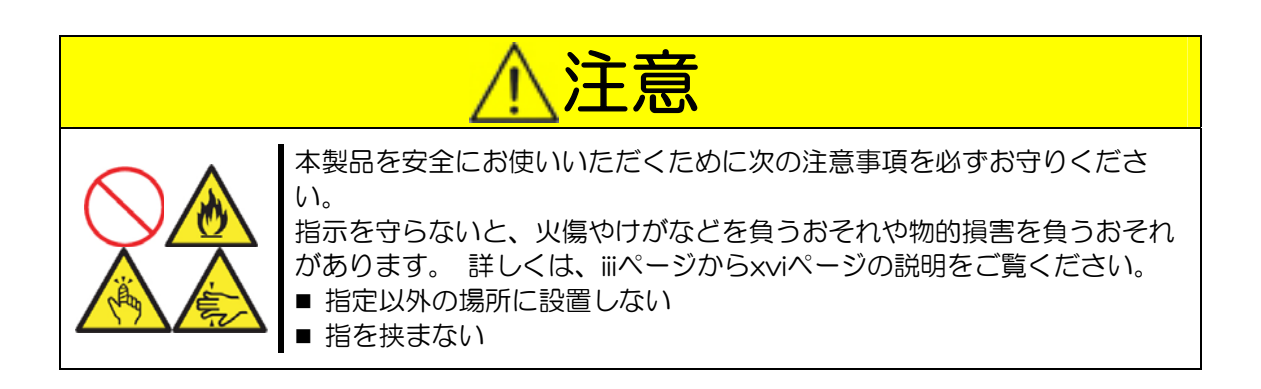

- 1. 本体裏面のコンソールパネル接続ケーブルをコンソールパネルから取り外します。 卓上で使用していた本製品をラックへ取り付ける場合は、ゴム足(4箇所)を取り外 します。
- 2. コンソールパネルの左右4 個の皿ネジを取外します。 (皿ネジは大切に保管してください。)

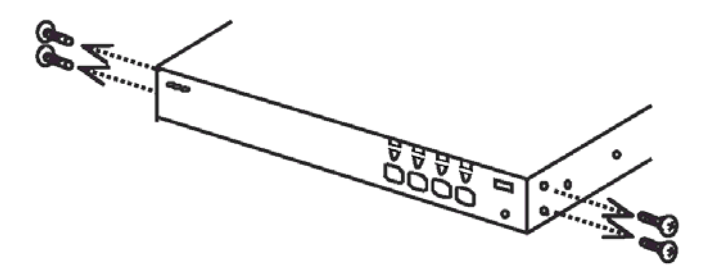

3. コンソールパネルを本体から取り外し、ラックマウントブラケット(小)をネジ(小)(2 個)で左右それぞれの側に取り付けます。

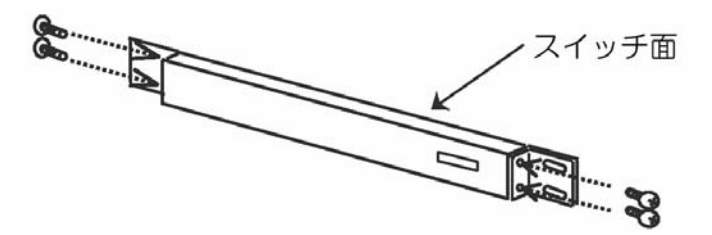

4. リアパネル側にラックマウントブラケット(大)を添付のネジ(小)(3個)で左右それ ぞれの側に取り付けます。

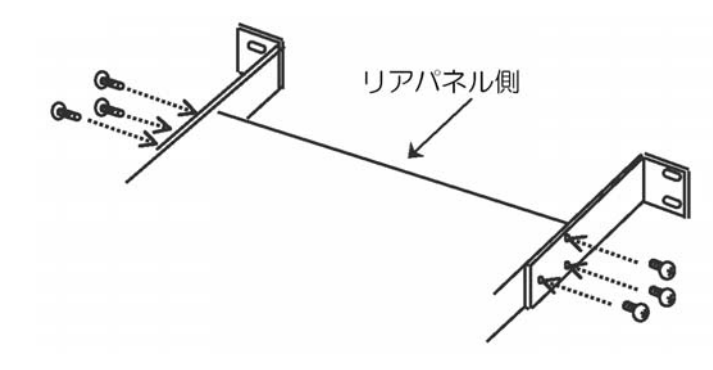

ラックマウントブラケット(大)は、ラックの奥行きに合わせて5段階の取り付け穴を設けてあります。取り付けるラックの奥行きに合わせてラックマウント ブラケット(大)を取り付けてください。

- 5. ラックに添付の取扱説明書を参照して、ラックに添付されているコアナットを前後の マウント部分(4ヵ所)に取り付けます。
- 6. コンソールパネルをラックのフロント側から添付のネジ(大)(4個)にて固定します。

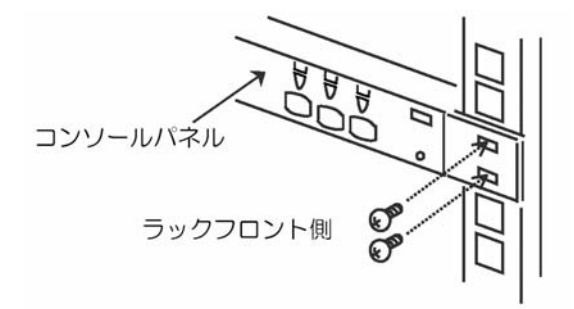

7. リアパネルをラックのリア側より添付のネジ(大)(4個)にて固定します。

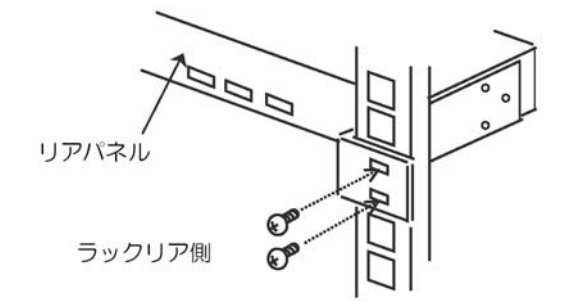

8. リア側底面に接続されているコンソールパネル接続ケーブルをコンソールパネルに 接続します。

9. 添付のケーブルクランプを本体裏側の任意の場所に貼りつけ、コンソールパネル接続 ケーブルがたるまないように固定する。

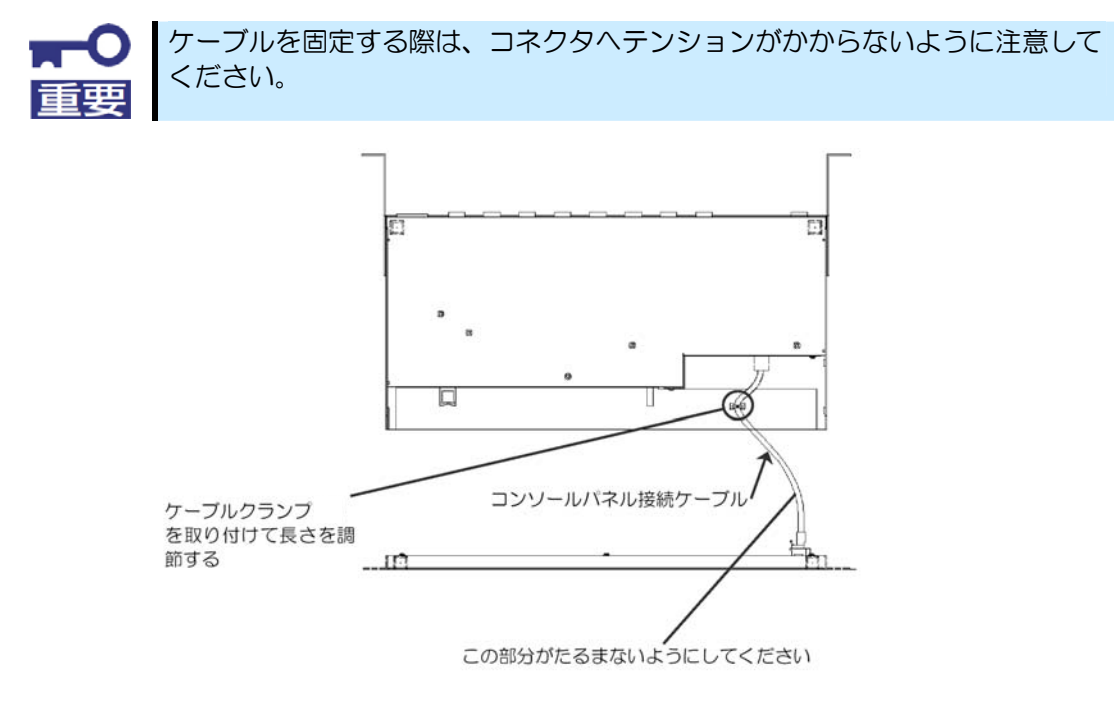

#### 卓上への設置

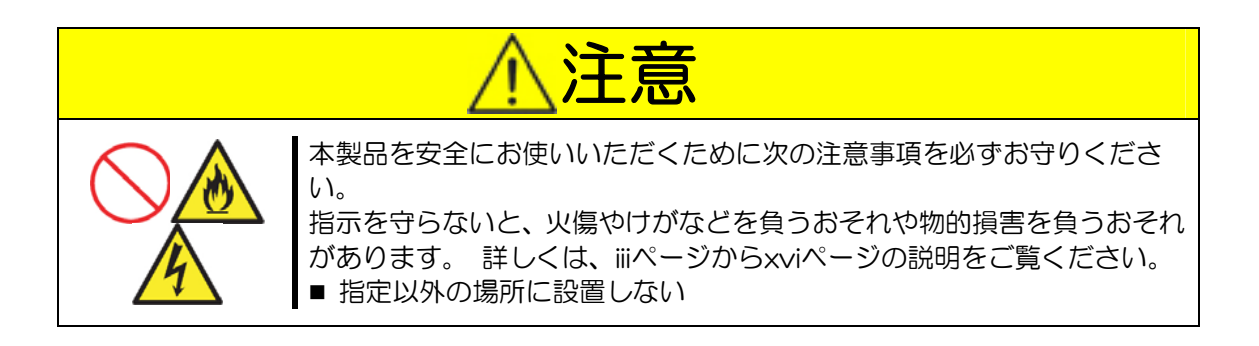

本製品を卓上へ設置する場合は、次に示す条件に当てはまるような場所には、設置しないでください。これらの条件下で設置すると、怪我をしたり、誤動作や故障の原因となります。

- 床におうとつや傾斜がある場所。
- 温度変化の激しい場所(暖房器、エアコン、冷蔵庫などの近く)。
- 埃の多い場所や粉塵が発生する場所。
- 強い振動の発生する場所。
- 席食性ガス(二酸化硫黄、硫化水素、二酸化窒素、塩素、アンモニア、オゾンなど)の存在する場所。ほこりや空気中に腐食を促進する成分(塩化ナトリウムや硫黄など) や導電性の金属などが含まれている場所。薬品類の近くや薬品類がかかるおそれのある場所。
- ■帯電防止加工が施されていないじゅうたんを敷いた場所。
- 物の落下が考えられる場所。
- ・強い磁界を発生させるもの(テレビ、ラジオ、放送/通信用アンテナ、送電線、電磁クレーンなど)の近く(やむを得ない場合は、保守サービス会社に連絡してシールド工事などを行ってください)。
- 本製品の電源コードを他の接地線(特に大電力を消費する装置など)と共用しているコンセントに接続しなければならない場所。
- 電源コードまたはインタフェースケーブルを足で踏んだり、引っ掛けたりするおそれのある場所。
- ■電源ノイズ(商用電源をリレーなどで ON/OFF する場合の接点スパークなど)を発生 する装置の近く(電源ノイズを発生する装置の近くに設置するときは、保守サービス会 社に連絡して電源配線の分離やノイズフィルタの取り付けなどを行ってください)。

1. 卓上に設置する場合は、以下の図に従って裏側の4箇所に添付のゴム足を貼り付けてください。

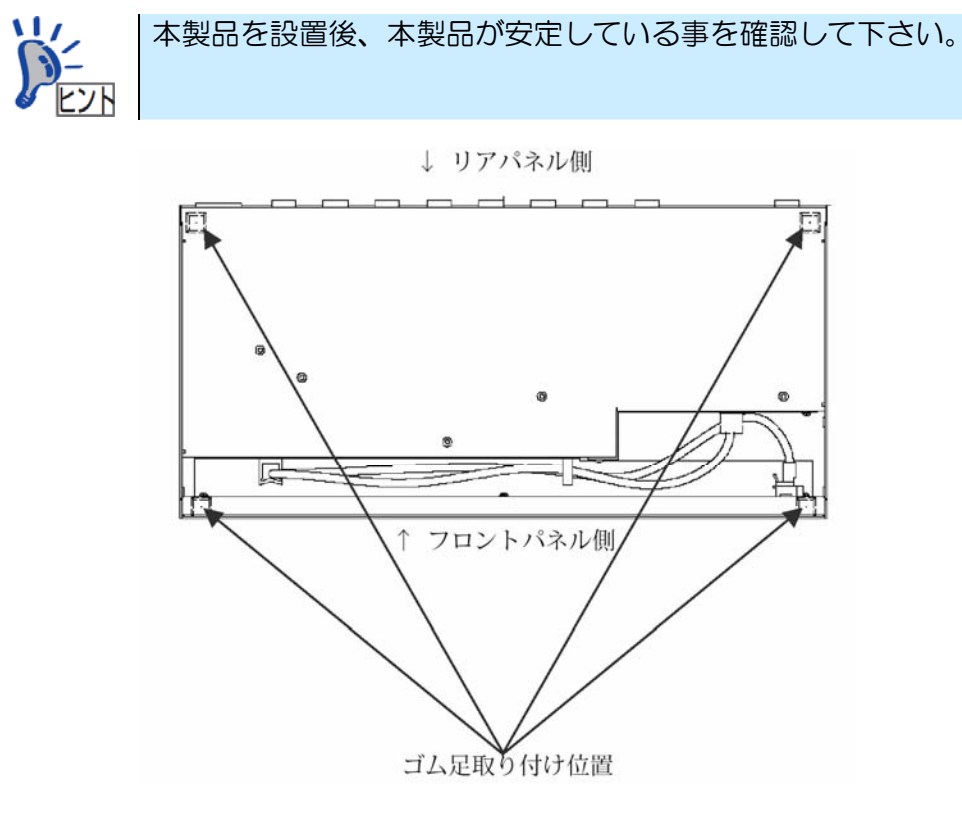

13

## ケーブル接続

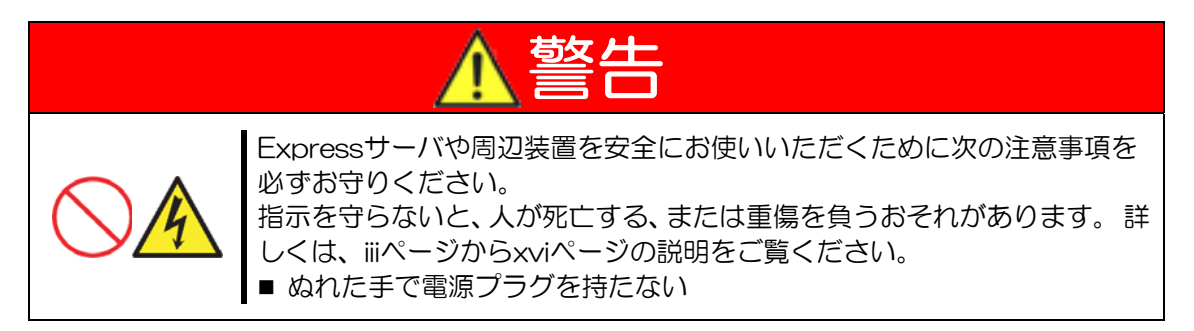

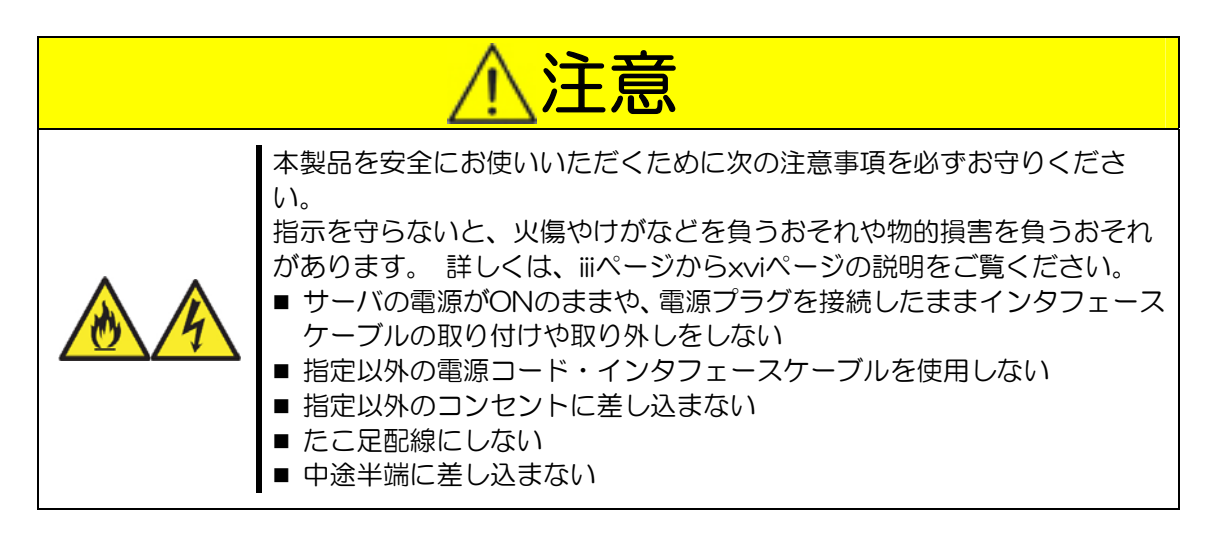
本製品には、ディスプレイ装置とキーボード、マウスをそれぞれ1台ずつ、サーバを最大8台まで接続することができます。 N8143-69 17 インチLCD コンソールユニットに K410-119(1A)ケーブルを使用して本製品を8台接続、または、本製品にK410-119(1A)ケーブルを使用して本製品を更に8台接続してカスケード接続する事により、最大64台のサーバ選択が可能となります。

本製品とサーバは、別売の専用ケーブル(K410-118 ケーブル、または K410-119 ケーブル) で接続されます。

K410-118 ケーブルは、片側が USB コネクタとディスプレイ用コネクタで、反対側が D-Sub15Pin コネクタになっています。 K410-119 ケーブルは、片側が PS/2 コネクタ [KB 用と MS 用(色分けされかつ KB と MS のアイコンが表示されています)に2つあり ます] とディスプレイ用コネクタで、反対側が D-Sub15Pin コネクタになっています。

| 名称                 | 型名           | 備考                   |
|--------------------|--------------|----------------------|
| サーバスイッチユニット接続      | K410-118(1A) | サーバと本製品の間を USB 接続するた |
| USB ケーブルセット(1.8m)  |              | めの専用ケーブル。            |
| サーバスイッチユニット接続      | K410-118(03) | サーバと本製品の間を USB 接続するた |
| USB ケーブルセット(3.0m)  |              | めの専用ケーブル。            |
| サーバスイッチユニット接続      | K410-118(05) | サーバと本製品の間を USB 接続するた |
| USB ケーブルセット(5.0m)  |              | めの専用ケーブル。            |
| サーバスイッチユニット接続      | K410-119(1A) | サーバと本製品の間をPS/2 接続するた |
| PS/2 ケーブルセット(1.8m) |              | めの専用ケーブル。            |
|                    |              | カスケード接続時に、マスタスレーブ間は  |
|                    |              | 必ずこのケーブルを使用してください。   |
| サーバスイッチユニット接続      | K410-119(03) | サーバと本製品の間をPS/2 接続するた |
| PS/2 ケーブルセット(3.0m) |              | めの専用ケーブル。            |
| サーバスイッチユニット接続      | K410-119(05) | サーバと本製品の間をPS/2 接続するた |
| PS/2 ケーブルセット(5.0m) |              | めの専用ケーブル。            |

サーバと本製品を接続する専用ケーブルは以下のものを使用してください。

また、本製品とディスプレイ装置、キーボード、マウスは、直接接続するか、別売の K410-104 ケーブルで延長して接続します。

### 単体接続 ~サーバを8台まで接続する場合~

添付の行き先表示ラベルに接続先を記入してケーブルに貼り付けておくことを B お勧めします。お手入れや、移動の際に作業し易くなります。 接続しようとするコネクタを確認してください。本製品のサーバ接続コネクタ とLCD コネクタは同じ形状をしています(色分け(サーバ接続コネクタは黒 色、LCD コネクタは青色)およびアイコン表示(サーバ接続コネクタは (□) チェック LCD コネクタは 1~8 の数字表示) で区別しています)。本製品のサーバ接続 コネクタに LCD コネクタを接続しないよう注意してください。 ■ 本製品やサーバおよび周辺機器の電源を OFF にしてから接続してくださ い。 ON のまま接続すると誤動作や故障の原因となります。 ■ キーボードコネクタ、マウスコネクタの接続の際は、コネクタの「△」マー クを合わせてから差し込んでください。 ■ LCD 用コネクタ (Mini D-Sub 15Pin)を接続する際には、LCD 用コネク タの固定ネジを締めて確実に本製品およびサーバに接続してください。 確 実に接続していない場合には画像が乱れたり映らない等のおそれがありま す。

次の手順に従ってケーブルを接続します。

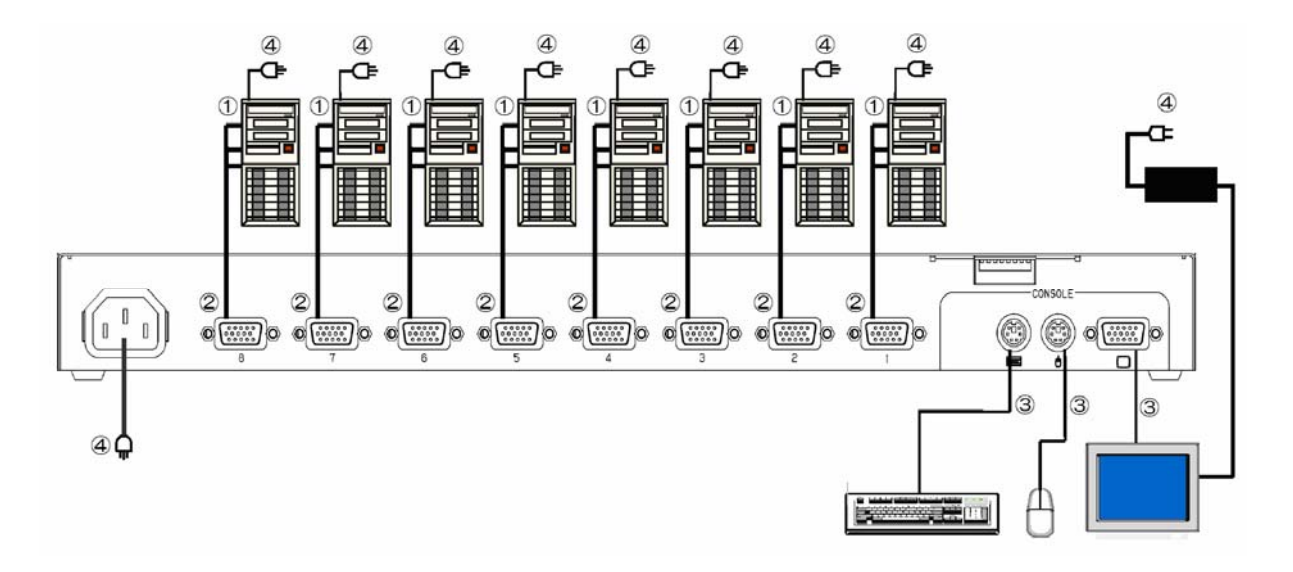

#### サーバを8台接続した例

 1 台目のサーバ側に専用ケーブル(K410-118 又はK410-119)のサーバ側コ ネクタをLCDコネクタ⇒マウスコネクタ⇒キーボードコネクタの順(K410-118 の場合はLCDコネクタ⇒USBコネクタの純)に接続します。 (①の手順) ぶ付の行き先表示ラベルにサーバ接続コネクタ名および接続先を記入してケーブルに貼り付けておくことをお勧めします。設置やお手入れ、移動の際に作業しやすくなります。
 SSUのサーバポートに1項で接続した専用ケーブル(K410-118またはK410-119)を接続します。(②の手順)
 ケーブルに貼り付けた行き先表示ラベルを利用することに

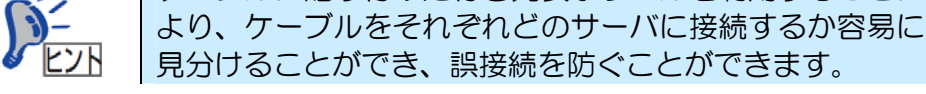

3. 2~8台目のサーバも同じ要領で接続します。(①、②の手順)

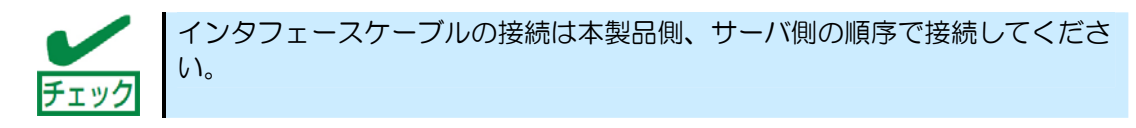

- 本製品のLCDケーブルをコンソールポートのLCDコネクタに、マウスケーブルを コンソールポートのマウスコネクタに、キーボードケーブルをコンソールポートの キーボードコネクタに接続します。(③の手順)
- 5. 最後に各サーバの電源コード、ディスプレイの電源コード、本製品の電源コードを本 体に接続し、電源プラグをコンセントに接続します。 (④の手順)

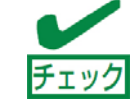

本製品に添付されている電源コード以外のコードを使用しないでください。

6. 接続した専用ケーブルを添付のケーブルタイでラックに固定します。

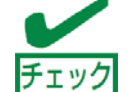

電源コードは抜け防止のため、ラックマウントブラケット(大)等のラックの適当な場所へ本製品に添付のケーブルタイで固定して下さい。

- 7. 正しく接続されたことを確認したら、各サーバを順に起動します。 各サーバを選択し、起動および設定を確認してください。
- 8. キーボード、マウス、ディスプレイが正しく設定されていない場合はそれぞれを再設 定/再起動してください。

### カスケード接続 ~9 台以上のサーバを接続する場合~

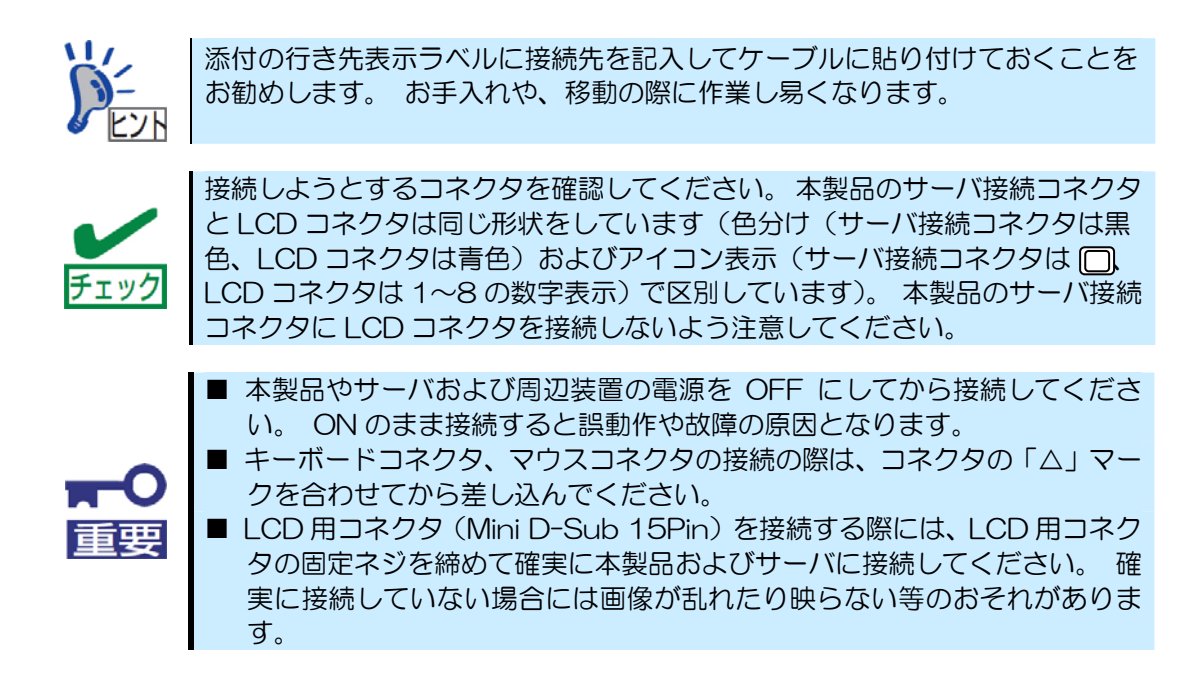

本製品またはN8143-69 17 インチLCD コンソールユニット(1U/8Port)の各ポートに 専用ケーブル(K410-119(1A))を使用して、さらにもうー台ずつ本製品を増設すること が可能です。 このような接続方法をカスケード接続といいます。

カスケード接続では本製品を8台接続することにより、最大64台分のサーバの選択が可能となります。 カスケード接続ではコンソールは1組だけ接続すればよいため、設置スペースの大幅な節約が実現できます。

カスケード接続ではコンソールが接続されている本製品を「マスタ」と呼び、マスタの各 ポートに接続される本製品を「スレーブ」と呼びます。

N8143-69 17 インチLCD コンソールユニット(1U/8Port)とのカスケード接続の方法 についてはN8143-69 17 インチLCD コンソールユニット(1U/8Port)のユーザーズガイ ドを参照してください。

本製品を1台カスケード接続し、全てのポートに Express サーバを接続したシステム例 (Express サーバは15 台接続)での接続手順を説明します。

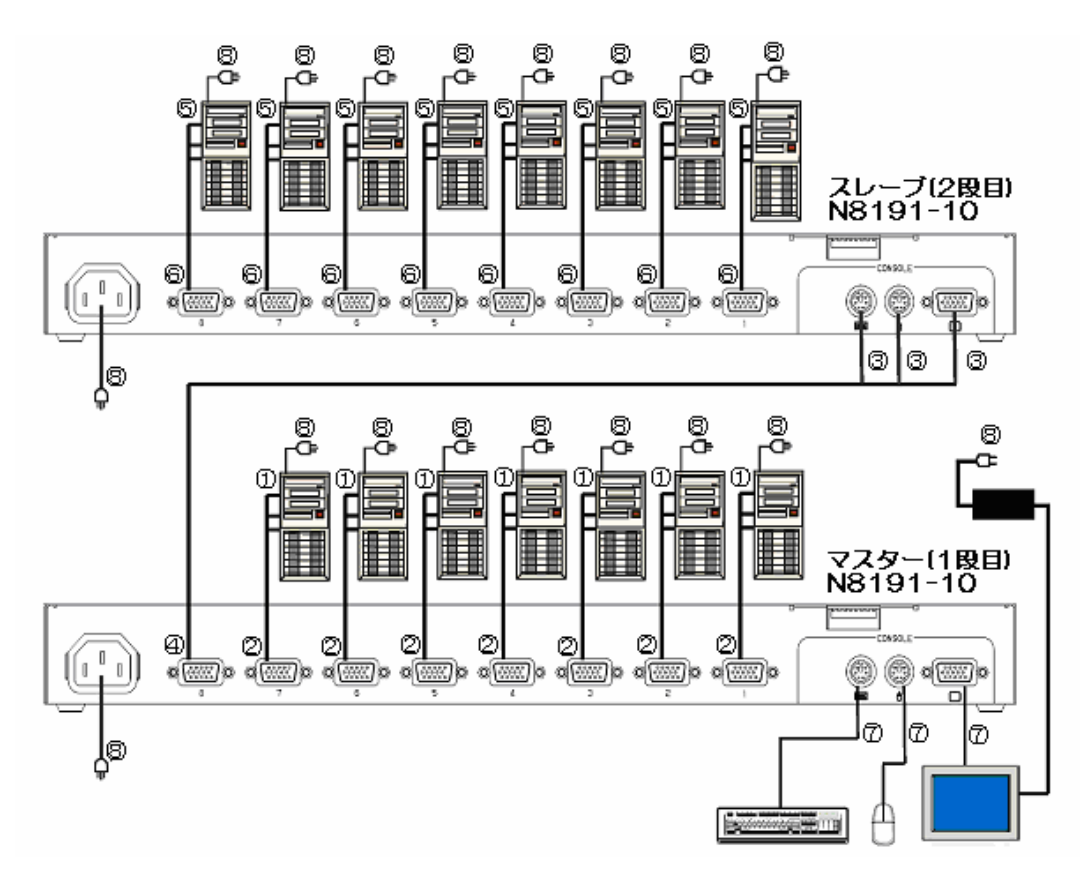

1. マスタ側の本製品のポート 1~7 に「単体接続 ~サーバを8台まで接続する場合~」 の1)~3)を参照して7台のサーバを接続します。 (①、②の手順) 本製品及び各サーバとコンソールの電源コードは後で接続します。

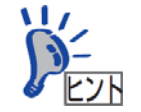

添付の行き先表示ラベルにポート名または接続先サーバ名等を記入し てケーブルに貼り付けておくことをお勧めします。 設置やお手入れ、 移動の際に接続ミスを減らし、作業しやすくなります。

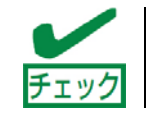

本製品に添付されている電源コード以外のコードを使用しないでください。

 マスタ側の本製品のポート8にK410-119(1A)専用ケーブルの[SSU 接続コネク タ]を接続し、サーバ側コネクタをスレーブとなる本製品のコンソールポートに K410-119(1A)専用ケーブルのサーバ側コネクタを[LCDコネクタ]⇒[マウスコネ クタ]⇒[キーボードコネクタ]の順で接続します。(③、④の手順)

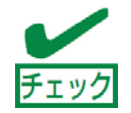

カスケード接続は K410-119(1A)のみ可能です。他の専用ケーブルではカス ケード接続はできません。 3. スレーブ側の本製品に「単体接続 ~サーバを8台まで接続する場合~」を参照して 8台のサーバを接続します。(⑤、⑥の手順)

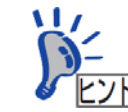

更にスレーブとなる本製品を増設する場合は、上記 1) ~3)の要領で接続して ください。このとき増設する各スレーブの本製品はマスタ側の本製品のポート 7→1の順に接続します。

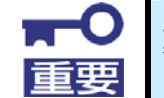

スレーブ側の本製品に更にもう一台のスレーブ(三台目)となる本製品は接続できません。

- モニタケーブルを本製品のコンソールポートの[LCD コネクタ]に、マウスケーブル をコンソールポートの[マウスコネクタ]に、キーボードケーブルをコンソールポート の[キーボードコネクタ]に接続します。
- 5. 電源コードを本製品の AC インレットに接続します、電源コードは抜けないように 添付のケーブルタイでラックに固定します。 また、各サーバに添付の電源コードを 各サーバの AC インレットに接続します。(⑧の手順)

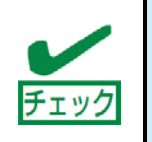

電源コードは抜け防止のため、ラックマウントブラケット(大)等のラックの適当な場所へ本製品に添付のケーブルタイで固定して下さい。 本製品に添付されている電源コード以外の電源コードを使用しないでください。

- 6. 本製品の電源コードを電源コンセントに接続し、各サーバの電源コードを電源コンセントに接続します。
- 7. 正しく接続されたことを確認した後、サーバを起動します。 サーバ起動後に LCD、 マウス、キーボードの設定を行ってください。

# UPS との接続について

本製品に接続するサーバの電源がUPS(無停電電源装置)から供給されている場合は、本製品の電源もUPS から供給することを推奨します。

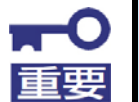

UPS に本製品を接続する場合は、システム内で最初に起動する UPS に接続して下さい。本製品に接続したサーバが本製品より先に起動すると本製品が誤作動する可能性があります。

# 本製品を USB 接続した場合について

Windows2000 または Windows2003が搭載されたサーバと本製品を専用ケーブル (K410-118) にて USB 接続した場合には、接続したサーバの特性や Windows2000 ま たは Windows2003に対する Service Pack の適用状態により、本製品からのキーボード 入力が US キーボード配列となることがあります。 この様な状態に陥った場合は、以下のよ うに Windows2000 または Windows2003 の設定を変更することで回避することがで きます。

■ Windows2000 または Windows2003の設定の変更方法

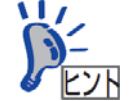

設定変更の終了後には、サーバを再起動することになりますので、全て のアプリケーションを終了させた後に本設定変更を実施してください。

- 1. [スタート]メニューの[設定]から[コントロールパネル]をクリックし、[コントロールパネル]を起動します。
- [コントロールパネル]の[システム]をダブルクリックし、[システムのプロパティ]を 起動します。
- 3. [システムのプロパティ]の[ハードウェア]のタブを選択し、[デバイスマネージャ](中 段の右)をクリックし、[デバイスマネージャ]を起動します。

4. [デバイスマネージャ]画面内の[キーボード]と表示されている左横の[+]をクリックして、キーボードデバイスを表示させます。

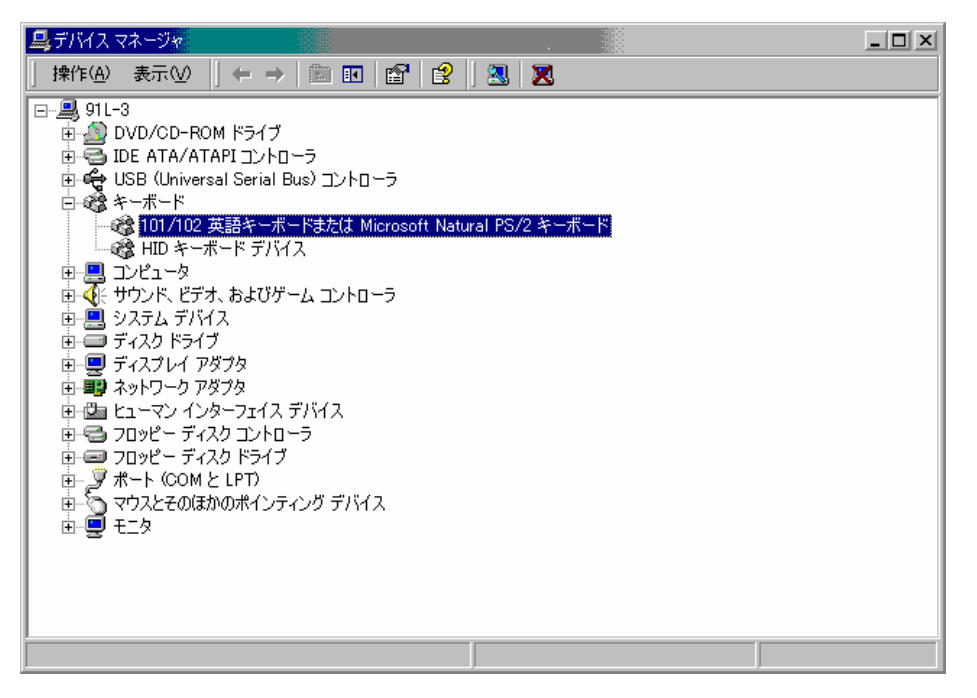

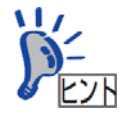

もしも PS2 キーボードが表示されない場合には、サーバの電源を一度 OFF にし、本製品に接続しているディスプレイ、キーボード、マウスを 直接サーバに接続して、サーバ本体の電源をオンしてください。

その後、再度 1)から 4)を実施すれば、PS2 キーボードデバイスが表示 されます。

- 5. キーボードデバイスとして表示された[101/102 英語キーボードまたは Microsoft Natural PS/2 キーボード]をダブルクリックし、[101/102 英語キー ボードまたは Microsoft Natural PS/2 キーボードのプロパティ]を表示させます。
- 6. [101/102 英語キーボードまたは Microsoft Natural PS/2 キーボードのプロパ ティ]の[ドライバ]のタブを選択して[ドライバの更新]をクリックします。
- 7. 起動した[デバイスドライバのアップグレードウィザード]の最初の画面ではそのまま [次に]をクリックします。
- 8. [ハードウェア デバイス ドライバのインストール]画面で [このデバイスの既知のド ライバを表示してその一覧から選択する]をチェックし、[次へ]をクリックします。
- 9. [デバイスドライバ選択]画面で、[このデバイスクラスのハードウェアを全て表示]を チェックし、 [製造元]を[(標準キーボード)]のままにして、[モデル]を[日本語 PS2 キーボード(106/109 キー)]を選択し [次へ]をクリックします。

- 10. [デバイスドライバのインストールの開始]画面で、[次に]をクリックします。
- 1 1. PS2 マウスに関する[デバイスインストールの確認]の画面が表示されたら、[はい] をクリックします。
- 12. [デバイスドライバのアップグレードウィザードの完了]画面で、[完了]をクリック します。
- 13. [日本語 PS/2 キーボード(106/109)のプロパティ]を閉じ、[システム設定の変更]の指示に従ってサーバを再起動し、再度[デバイスマネージャ]の[キーボード]のデバイスが、[日本語 PS/2 キーボード(106/109 キー)]になっていることを確認してください。

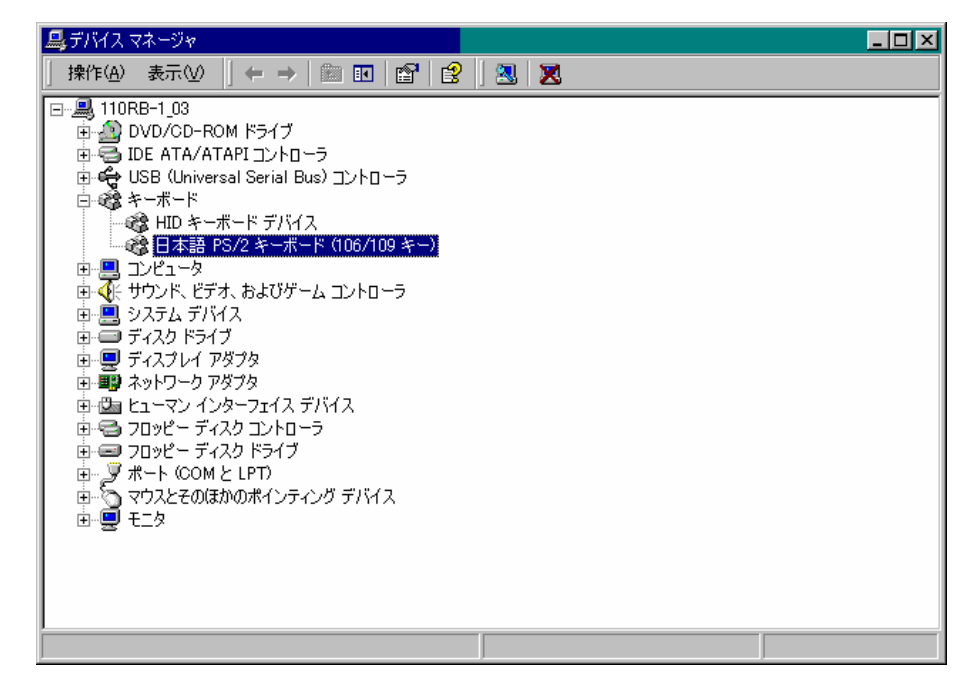

# RedHat Linux 7.2 でのマウスの設定

RedHat Linux 7.2 が搭載されたサーバと本製品を専用ケーブル(K410-118)にて接続した場合にマウスが RedHat Linux 7.2 上で認識されないことがあります。

このような状態になった場合は、以下のように RedHat Linux 7.2 の設定を変更することで回避することができます。

1. シェルプロンプトからデバイスのシンボリックリンクが作成されているか確認しま す(下線部を入力)。

[root@localhost]# <u>ls -1 /dev/mouse</u> <Enter +->

<sup><sup>~</sup>No such file or directory<sup>~</sup> と表示される場合は以下のようにシンボリックリンク を作成しなおしてください。</sup>

2. マウスデバイスのシンボリックリンクを作成します。

[root@localhost]# cd /dev < Enter +->

[root@localhost]# <u>In -s input/mice mouse</u> < Enter +->

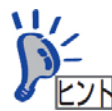

上記シンボリックリンク作成の操作は管理者権限を持つユーザ(root)で 行う必要があります。 NEC Express5800 シリーズ

N8191-10 サーバスイッチユニット

(8Server/USB 対応)

基本的な操作

この章では、本装置の基本的な操作方法について説明します

# サーバの選択

各サーバの選択方法は、『Server Selection スイッチによる選択(ノーマルモード)』と、 『キーボード(ホットキーモード)による選択』の2種類の選択方法があります。

本製品は選択中のポートのサーバの電源をOFF にしても選択したポートは自動的に切り 替わらず電源がOFF になったサーバのポートを選択したままとなります。 このような場合 には選択したいサーバを Server Selection スイッチまたは、ホットキーにて切り替えてく ださい。

選択されたポートに接続されているサーバのみ、キーボード/マウス操作が有効になり、 その他のサーバにはキーボード/マウスの操作データは送信されません。

但し、選択されていないポートの全てのサーバは、本製品と各サーバ間のコマンド処理は 常におこなわれています。 従って各種のモード(キーコードモード、LED 状態、タイパー 設定、マウス出力モード等)の切り替えは、サーバ選択時に反映されて選択と同時に切り替 わります。

### 電源投入時のサーバ選択

全てのポートに接続されたサーバが電源 OFF 状態の場合、最初に電源 ON したサーバの ポートが自動的に選択されます。

同時に電源 ON した場合はポート1からポート8の優先順位で選択・接続されます。

## 本体スイッチ操作

### Server Selection スイッチによる選択(ノーマルモード)

Server Selection スイッチを押してください。 選択したサーバに切り替わり、Server Selection ランプが点灯します。 切り替え後は画面左上に約3秒間切り替わったサーバの名称が表示されます。

カスケード接続にしている場合には、直接選択したいスレーブ側の Server Selection ス イッチを押すか、マスタ側、スレーブ側の順に Server Selection スイッチを押して選択す ることができます。

#### Auto Scan スイッチ

Auto Scan スイッチを押すと Server Selection ランプが遅い点滅に変わり、一定の周期で自動的に画面が切り替ります。

Auto Scan スイッチを押した直後はコンソールのサーバ名が表示される箇所と同じ位置 に切り替え周期が表示された後に Auto Scan の文字が約3秒間表示されます。

- Auto Scan 中は電源が OFF されているサーバの表示はスキップします。
- Auto Scan 中はサーバへのキー入力、マウス操作はできません。
- ホットキーモードに移行したい場合は、Auto Scan を終了してから行って下さい。
- Auto Scan 中はサーバへのキー入力、マウス操作はできません。
- Auto Scan 中にホットキーモードに移行したい場合は、Auto Scan を終了してから 行って下さい。

サーバが起動中には、Auto Scan はできません。 誤って Auto Scan キー
 を押した場合は、一旦 Auto Scan を解除し Server Selection キーで全ての
 サーバを1回ずつ選択してください。

#### Auto Scan の終了方法

Auto Scan は次の方法にて終了します。

| Auto Scan スイッチ    | :現在表示している画面に切り替わります。         |
|-------------------|------------------------------|
| <enter>+-</enter> | :現在表示している画面に切り替わります。         |
| <esc>=-</esc>     | : Auto Scan を始めたときのサーバに戻ります。 |

#### Auto Scan の表示/非表示

Auto Scanの文字はAuto Scan中に<Shift>+<Fn>+<ScrLK×2回連続>を押す ことにより表示を消すこともできます、再び表示したい場合は再度<Shift>+<Fn>+< ScrLK×2回連続>を押すことで表示します。

#### Auto Scan の切り替え周期調整

Auto Scan を開始した直後にコンソールに切り替え周期が表示されます。 切り替えの速 さを調整したい場合は<↑×↓>キーで調整が可能です。 <↑>キーで速くなり、<↓>キーで遅 くなります。 <↑><↓>キーを押す毎に 3/5/10(初期値)/20/40/60 秒の範囲で切 り替え周期を選択できます。

#### Auto Scan の順序

Auto Scan で切り変わる順序はポート1からポート8の順となり、ポート8の次はポート 1に戻ります。

カスケード接続時の Auto Scan の順序は、マスタ側のカスケード接続したポートにカス ケードした本製品のポートが入ります。 例えば、マスタ側のポート1~ポート6にサーバ、 ポート7~ポート8に本製品がカスケード接続されており、ポート7~ポート8の本製品に サーバが8台ずつ接続されている場合は、

ポート 1~6 ⇒ ポート 7 の F1~F8 ⇒ ポート 8 の F1~F8 ⇒ ポート 1 の順で切り替わっていきます。

# キーボードによる選択(ホットキーモード)

ホットキーモードには2種類のモード(OSD(<u>On Screen Display</u>)選択モードとダイレクト選択モード)があります、各モードの起動方法は以下の通りです。

OSD選択モード起動方法

● <Ctrl>+<Alt>+<Shift>キーを同時に押す。

(OSD 選択モード画面で<Ctrl>+<Alt>+<Shift>キーを同時に押すと OSD 選択モードを抜けることができます)

● <Scroll Lock>キーを続けて2回押す。(素早く連続押下してください。) ダイレクト選択モード起動方法

● <Ctrl>キーを続けて2回押す。(素早く連続押下してください。)

ホットキーモードに入ると画面上に OSD 画面が表示されます。 また、キーボードの Scroll Lock LED が早い点滅になり他の LED (Num Lock LED、Caps Lock LED) は消灯します。

カスケード接続の有無にかかわらず、マスタ側の Server Selection ランプが点灯から速 い点滅に変わります。2 段目の Server Selection ランプは点灯のままで点滅はしません。

ホットキーモード中はサーバに対してのキーボード・マウスの入力はできません。

サーバ選択中にサーバからの画像(H Sync:水平同期/V Sync:垂直同期)信号が無い 場合(サスペンド状態)にOSDモードに入った場合は、他ポートの画像(H/V Sync)信 号でOSDメニューを表示させます。 このとき、OSDメニューは5秒周期で点滅し、選択 中のポートに画像(H/V Sync)信号が入力されれば通常のOSD表示に戻ります。

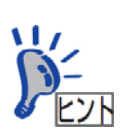

オンスクリーン表示はノンインターレースのビデオ信号を推奨します。 (但し、インターレース信号でも1152 ×864、1280 ×1024、1600 ×1200 の解像度の場合は表示可能です。 それ以下の解像度の場合、画面を はみ出すことがあります。)

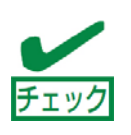

ホットキーモードは DIP スイッチ 1~3 の設定が ON の時、有効になります。 (DIP スイッチ 1~3 は出荷時に ON に設定されています)

ホットキー操作を行うことができない場合は DIP スイッチの設定を確認してください。

サーバが起動中には、Auto Scan やホットキー操作はできません。 サーバの OS 起動中など、キー入力を受け付けない場合ではホットキーモード に移行できません。サーバがキー入力可能になるまで待ってから再度キー入力 してください。

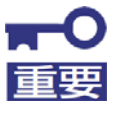

OS 起動中にキー入力すると、コンソールパネル上の Server Selection スイッチも無効になってしまいます。

誤ってAuto Scan キーを押してしまった場合は、一旦Auto Scan を解除し、 Server Selection キーで全てのサーバを選択し起動処理が正常に進んでいる どうか確認してください。 またホットキー操作を行ってしまった場合は、本装 置の Reset スイッチを押して再起動させてください。

## ホットキーモードの有効/無効設定

各ホットキーモード キー操作方法は本製品後面のディップスイッチによって有効/無効 に設定できます。

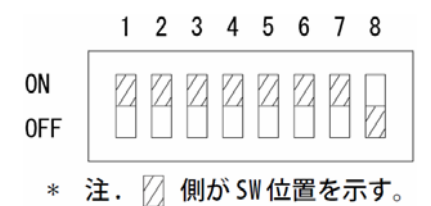

| SW No | 機能                          |      | Default 設定 |
|-------|-----------------------------|------|------------|
| SW1   | ホットキー[Ctrl+Alt+Shift]の有効/無効 | [ON] | [有効]       |
| SW2   | ホットキー[Ctrll×2回]の有効/無効       | [ON] | [有効]       |
| SW3   | ホットキー[Scroll Lock×2回]の有効/無効 | [ON] | [有効]       |

注:その他の設定については1章 装置背面のDIPスイッチを参照してください。

### OSD 選択モード

OSD 選択モードでホットキーモードに入ると、サーバ画面上に OSD 選択画面が表示されます。

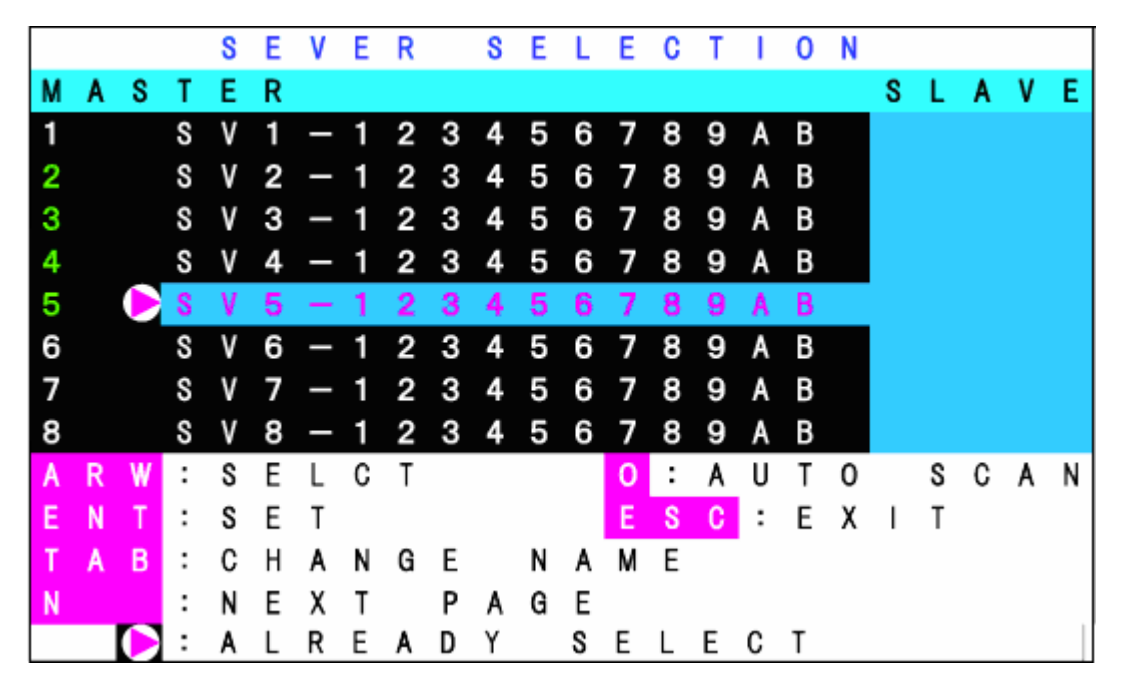

本製品の OSD 画面表示例

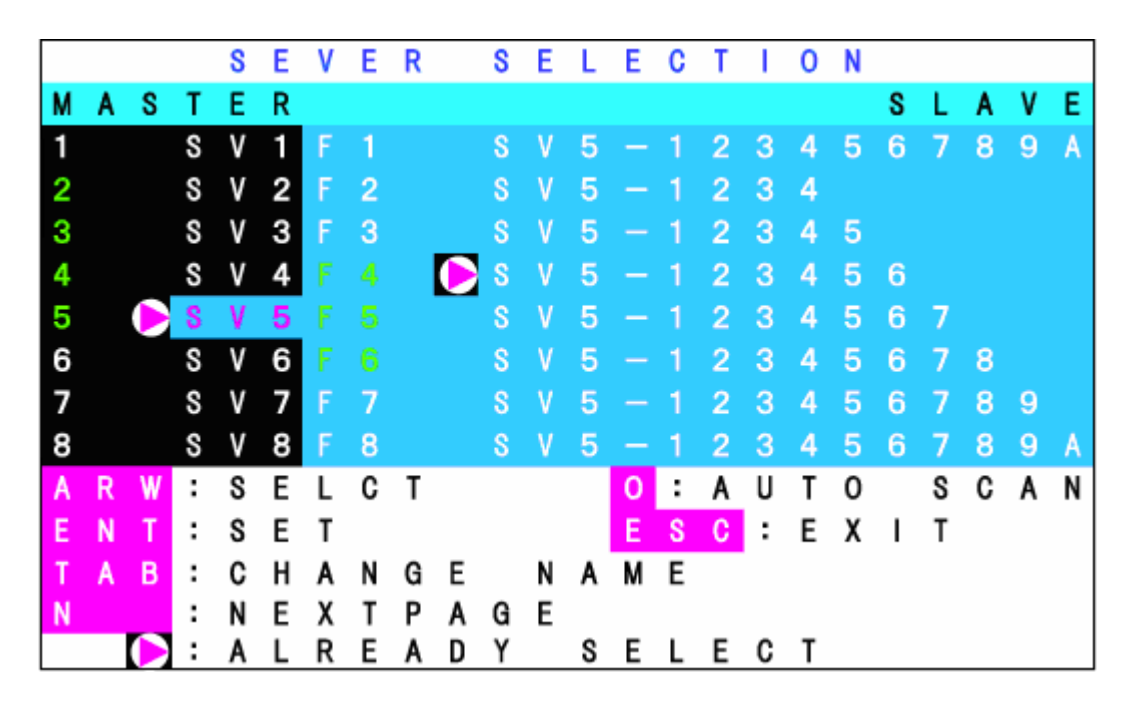

カスケード接続しているポート選択時の OSD 表示

#### OSD 選択モード画面の説明

- 画面中央の左側(背景色=黒の部分)に本製品の状態(カスケード接続している場合 はマスタ側となる)が表示されます。
- 画面中央の右側(背景色=青の部分)に本製品のポートにカスケード接続されている スレーブ側の本製品の状態が表示されます。
   (上記表示例でポート5にはカスケード接続されていません)
- カーソル(文字色が紫色で背景が青色に表示される)が位置するポートが現在選択しようとしているポートです。カーソルの移動は<↑><↓>(カスケード接続時はマスタ側とスレーブ側を<→><←>で移動する)キーで行い、ポートを選択したら
  <Enter>キーで決定します。
- 画面下部にはキー操作の簡単な説明が表示されます。
- ○は現在選択されているサーバを示します。
- サーバ名は最大 15 文字まで表示可能です。
  (OSD 画面表示例では『SV(1~8 [1~8はポート番号]) -1234567
  89AB』とサーバ名が登録されています。)
- 数値表示 1~8 (カスケード接続時には、マスタ側にてカスケード接続したポートに移動するとスレーブ側画面にF1~F8が表示されます)が緑色に表示されているサーバは電源が ON になっていることを示します、白色に表示されているポートはサーバの電源が OFF か未接続となっている事を示します。

- マスタ側画面表示中に、選択するポートがカスケード接続されている/接続されてい ないにより OSD 画面は以下の通りに変ります。
  - カスケード接続していないポートを選択した時にはマスタ側画面に14文字表示しスレーブ側には何も表示されません。(OSD 画面はカスケード接続していない場合と同じになります。)
  - ・カスケード接続しているポートを選択した時にはマスタ側画面に3文字表示しス レーブ側画面に14文字を表示します。

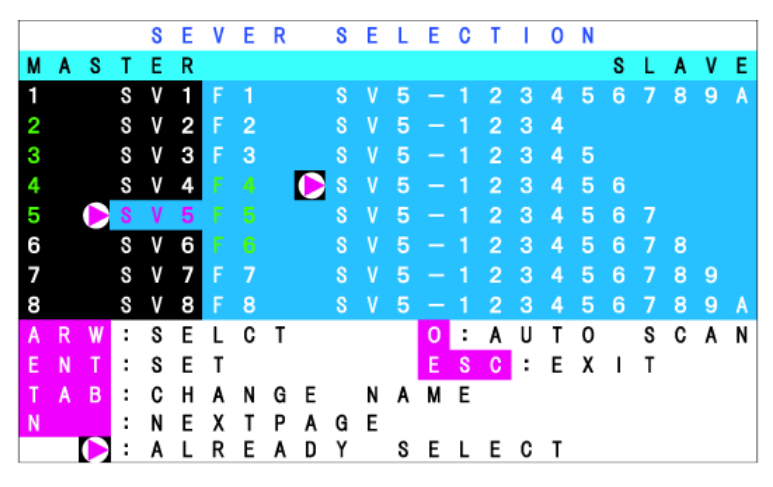

カスケード接続しているポート選択時の OSD 表示

●マスタ側画面のカスケード接続しているポートを選択した時、またはスレーブ側画面でポート選択時に<Shift>キーを押下すると、画面表示がマスタ側を14文字、スレーブ側を5文字表示します、<Shift>キーを離すと元の画面表示に戻ります。

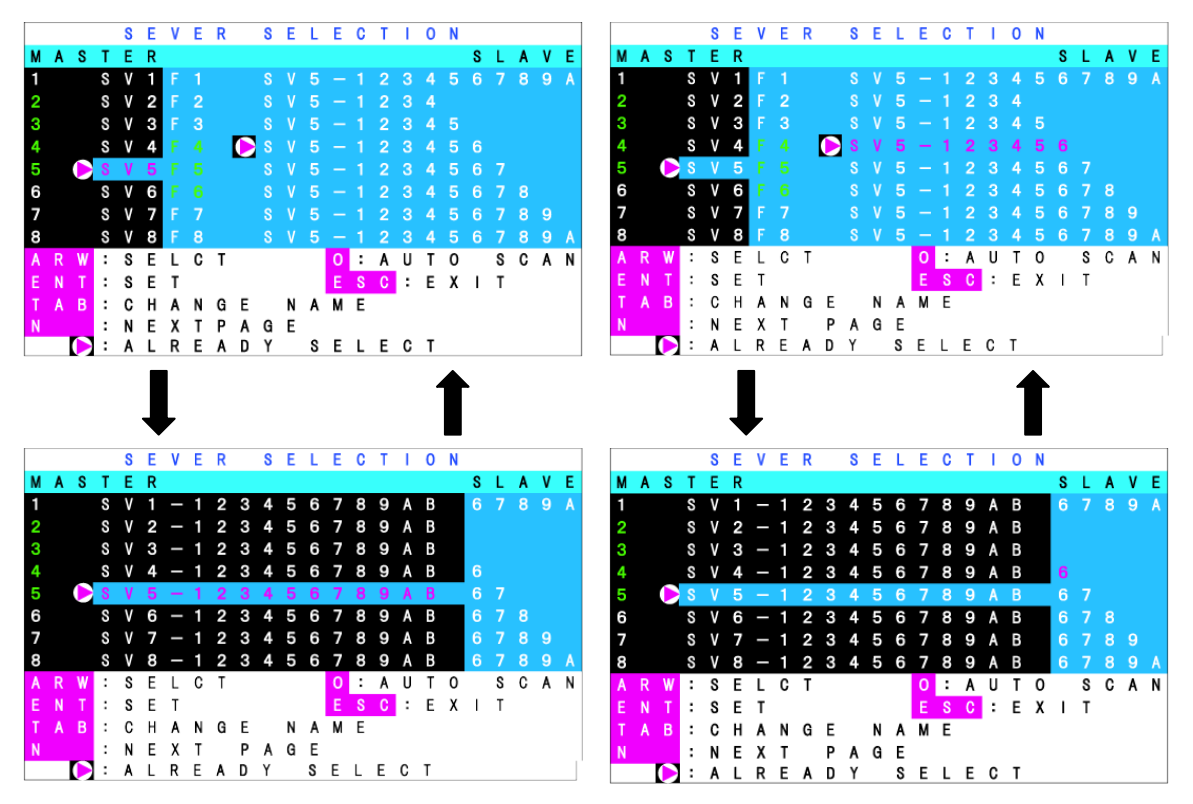

マスタ側のカスケード接続しているポート選択時の表示例(左側)と、 スレーブ側のポート選択時の表示例(右側)

<mark>∎</mark>●

<Shift> キーを押した状態では他のキー操作を受け付けることはできません。 スレーブ側の登録文字数が9文字以下(登録可能文字数14文字中の下5文 字が空欄の時、上図中のポート2参照)で(Shift> キーでマスタ側の名称表示 した場合にはスレーブ側の名称は表示されません。

#### OSD 選択モードでキーボードによる選択

- 1. マスタ側画面でカーソルキーの<↑×↓>を使用して OSD 画面中のカーソルを表示したいポートに移動します。
- この時、選択したポートに本製品がカスケード接続されている場合は、スレーブ側画 面にカスケード接続されているサーバの状態が表示されます。
- 本製品がカスケード接続しているポートを選択した場合は、カーソルキーの<→>を押 すとスレーブ側画面のカスケードの状態表示部の文字列が紫色に表示され、その文字 列が有効になります。この時、<→>を押すとマスタ側画面に戻ります。
- スレーブ側画面では、マスタ側画面同様にカーソルキーの<↑×↓>を使用してポート を選択します。
- 5. OSD 画面中に〈Enter〉キーを押すとカーソルが位置するポートを選択します。 切り 替え後はモニタ画面左上に選択したサーバの名称が約3秒間表示されます。

OSD 画面中に〈ESC〉キーを押すと切り替えを行わずにホットキーモードから抜けます。 〈ESC〉キーを押した時に選択されるポートはホットキーモードにはいる前に選択していたポートとなります。

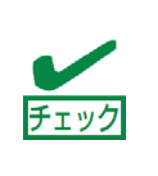

N8143-69 に本製品をカスケード接続および本製品をカ スケード接続し、OSD 選択モードでキーボードによる選択 を行う場合は、マスタ側のポートを選択してからカスケー ド側のポートを選択してください。 カスケード側のポート を最初に選択することはできません。

#### OSD 選択モードでキーボードによる直接選択

OSD 画面において<1>~<8>キーを押すとポート1~8に接続しているサーバを直接選択することができます。

カスケード接続している場合には、はじめにマスタ側のポートを<1>~<8>キーで選択し、<F1>~<F8>キーでスレーブ側のポートを選択します。 このキー操作によりキーボードから直接サーバを選択することができます。

選択を行うことにより自動的にホットキーモードから抜け出し、LCD 画面左上に選択した サーバの名称が約3秒間表示されます。

#### OSD 選択モードでマウスによる選択

本製品はキーボード操作によるポートの選択の他にスクロール機能を持ったマウスでもポートの選択が可能です。

- 1. OSD 画面のマスタ側でマウスのスクロールの< ↑ > < ↓ > を使用して OSD 画面中 のカーソルを表示したいポートに移動します。
- 2. 本製品をカスケード接続しているポートに移動したい場合は、OSD 画面の右側にカ スケード接続されている本製品の状態が表示されます。
- 本製品がカスケード接続されているポートでマウスの<右>ボタンを押すとOSD 画 面のスレーブ側にカーソルが移動し、カーソルがあるポートのサーバ名が紫色に表示 されます。OSD 画面のスレーブ側からマスタ側に戻りたい場合はマウスの<左>ボ タンを押します。
- 4. OSD 画面のスレーブ側にカーソルがある場合、カーソルの上下移動はマスタ側と同様にスクロールボタンを使用して移動します。
- 5. マウスの<右>ボタンと<左>ボタンを同時に押して離すと OSD 画面でカーソルが あるポートを選択します。 選択を行うことにより自動的にホットキーモードから抜 け出し、LCD 画面左上に選択したサーバの名称が約3秒間表示されます。

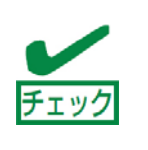

OSD 選択モードでマウスによる選択を行う場合は、マスタ 側のポートを選択してからカスケード側のポートを選択し てください。カスケード側のポートを最初に選択すること はできません。

#### OSD 選択モードで Server Selection スイッチによる選択

本製品をカスケード接続していてOSD選択モードに入った場合でもServer Selectionス イッチを押すことにより直接選択が可能です。 ダイレクト選択モード

ダイレクト選択モードでホットキーモードに入ると、LCDの画面左上にOSD表示が出ます。

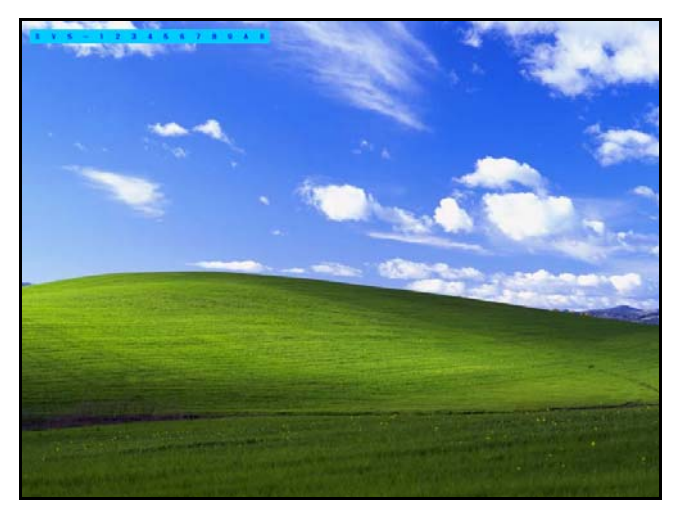

通常画面(サーバ名常時表示)

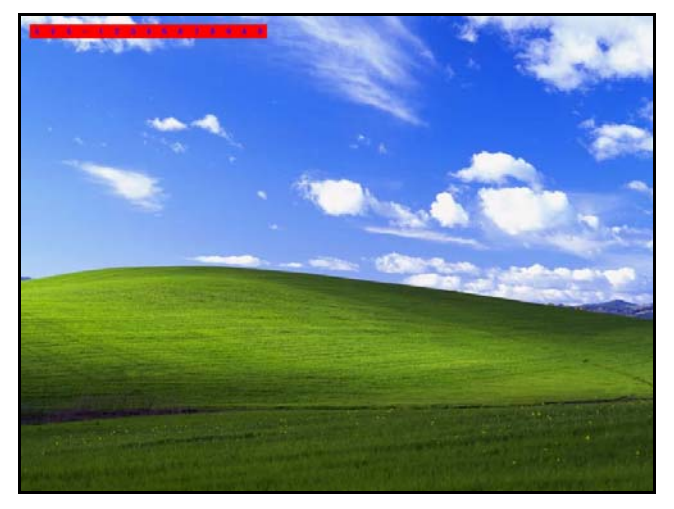

ダイレクト選択モード

### ダイレクト選択モードの OSD 画面説明

1. LCD 画面左上に本製品の状態が OSD 表示(サーバ名称表示と同じ位置にサーバ名 の背景が赤色で表示されます)されます。

ポート選択時に表示するサーバ名は文字の背景が青色で す。 OSD 画面の場合は背景色が異なりますので注意して ください。

2. 選択した後は。サーバ名の文字の背景が青色になり、サーバの選択を行うとホットキー モードを終了します。初期設定では約3秒後にサーバ名表示が消えます。

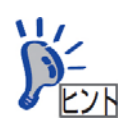

サーバ名を常時表示する設定にしている場合、サーバを選 択し3秒経過してもサーバ名(選択後の文字の背景色は青 色となります)は表示し続けます。

#### ダイレクト選択モードのサーバ選択方法

- 1. ダイレクト選択モード(OSD 画面で文字の背景が赤色に表示)では、<1>~<8 >キーを押すことにより直接的に画面を選択することができます。 この時<1>~ <8>キーは選択したいポートの番号に該当します。
- 2. 本製品をカスケード接続していて、カスケード接続先のポートを選択したい場合は、 始めにマスタ側を<1>~<8>キーで選択し、スレーブ側を<F1>~<F8>キー で選択します。 このキー操作により、直接的にポートを選択することができます。
- 3. 選択することによりダイレクト選択モードを終了します。
- 4. ダイレクト選択モードを終了したい場合は、<1>~<8>キー/<F1>~<F8> キーで選択するか、<Esc>キーもしくは<Enter>キーを押してください。

## OSD 画面からの Auto SCAN (OSD 画面選択/ダイレクト選択共通)

OSD 画面において<O>(ゼロ)キーを押すと、一定の周期で自動的に画面が切り替わります。

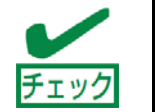

Auto Scan 中の各機能の操作等は Auto Scan スイッチ で Auto Scan する場合と同様です、詳しい操作方法は 21 ページの Auto Scan スイッチを参照して下さい。

# サーバ名称の常時表示/非表示

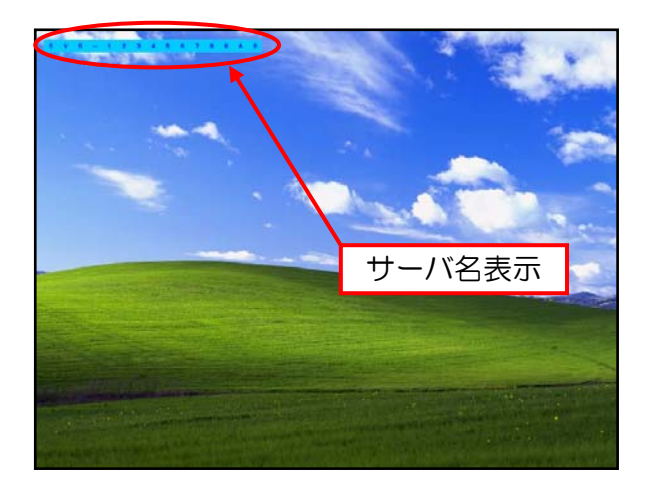

サーバの通常運用時(ホットキーモードやAutoScanモード以外)に<Shift>キーを 押下しながら<Scroll Lock>キーを2回押すことにより、選択中のポートのサーバ名称をコン ソール画面左上に表示し続けることができます。

サーバ名称を表示し続けている場合、〈Shift〉キーを押下しながら〈Scroll Lock〉キーを2 回押すことによりサーバ名称を非表示にできます。

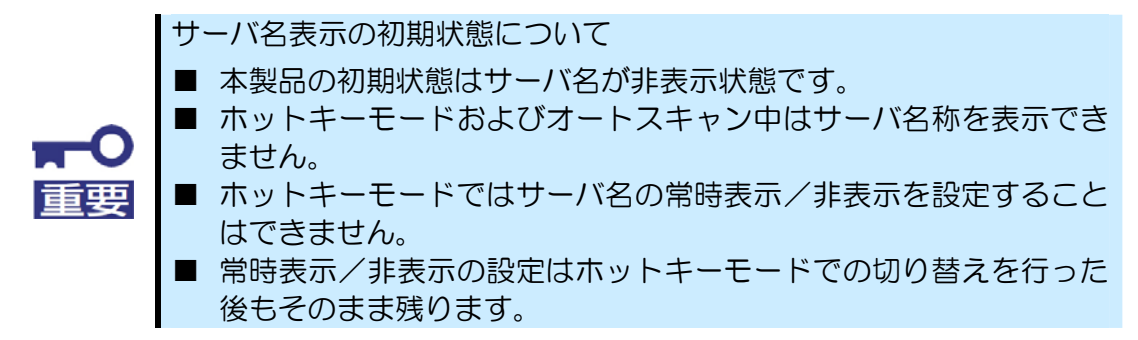

# サーバ名称の登録・変更

- 1. OSD選択モード (<Ctrl>+<Alt>+<Shift>及び<Scroll Lock×2>を押下) でホットキー モードに入ります。
- 2. 名称を登録・変更したいサーバのポートにカーソルを移動します。
- 3. <Tab>キーを押します。
- 4. 文字列が黄色に変化し、1 文字だけ黄色の背景となります。
- 5. キーボードで名称を入力して、〈Enter〉キーを押すと登録・変更されます。 名称が変更可能な状態で文字を修正したい場合は、〈Del〉キーで1文字削除、〈BS〉 キーで後退します。 もし、登録を中止したい場合は〈ESC〉キーを押すと、登録を開始する前の画面に戻り ます。
- 6. サーバの名称登録文字数は最大14文字です。

登録できる文字は、ABCDEFGHIJKLMNOPQRSTUVWXYZ1234567890, / [] ; +×-+および<スペース>の47文字です。

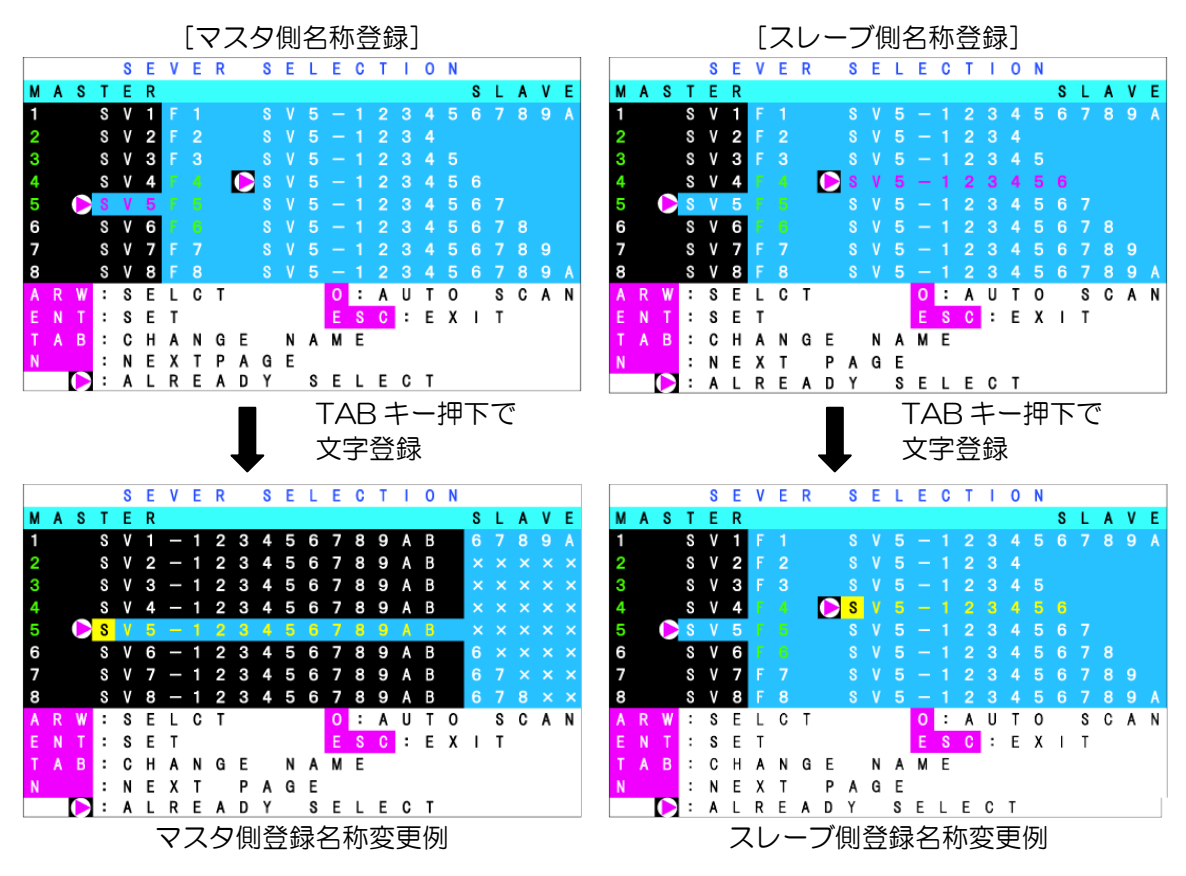

# コンソール情報設定

本製品の SSU の各ポートには初期設定で Default Monitor が登録されています。

本製品のコンソールに LCD を接続した際には必ず本設定を行ってください。 また、他の LCD に接続しなおした場合もコンソール情報設定を行ってください。

- 1. ポート 1~ポート 8 のいずれかのサーバを起動します。(1台のサーバを起動する だけで設定できます)
- 2. OSD 選択モード(<Ctrl>+<Alt>+<Shift>及び<Scroll Lock×2>を押下)でホットキー モードに入ります。
- 3. OSD 選択モードにて<N>キーを押してカスタマ モードに入ります。

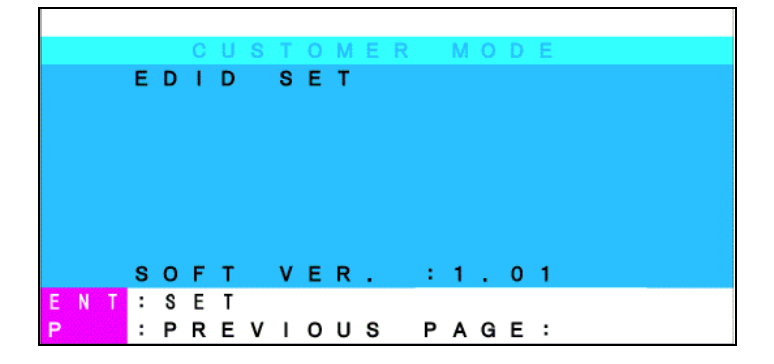

4. CUSTOMER MODE にて<Enter>キーを押すと、EDIT SET の背景が紫色に変わります。

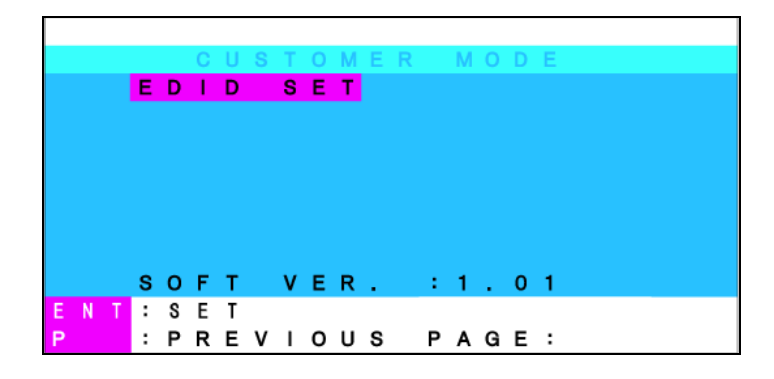

5. CUSTOMER MODE にて EDIT SET の文字列の背景が青色に変わり、「PnP Monitor」または「Default Monitor」が表示されたことを確認します。

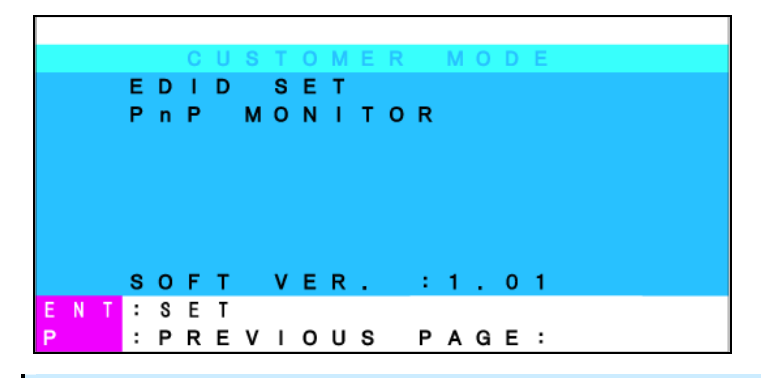

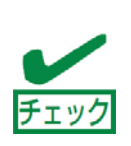

本製品のコンソールポートに接続されているモニタの種類によって「PnP Monitor」となるか「Default Monitor」となるかが決まります。Express サー バの専用オプションのモニタの場合は「PnP Monitor」と表示されますが万が ー「Default Monitor」と表示された場合は本装置とモニタを接続するケーブ ルが正しく接続されているか確認して下さい。

- 4. 〈P〉キーでカスタマ モードを抜け、〈Esc〉キーで OSD 画面を終了します。
- 5. 全てのサーバを再起動します。

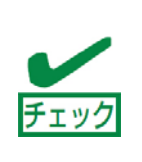

コンソール情報設定完了後に本製品に接続している全てのサーバを再起動しな い場合、再起動していないサーバは初期設定の Default モニタとして認識しま す。本製品に接続しているモニタの機種によってはサーバで表示できない解像 度を表示し正しい表示がされない場合があります。本設定を実施後は必ずサー バを再起動する事をお勧めします。

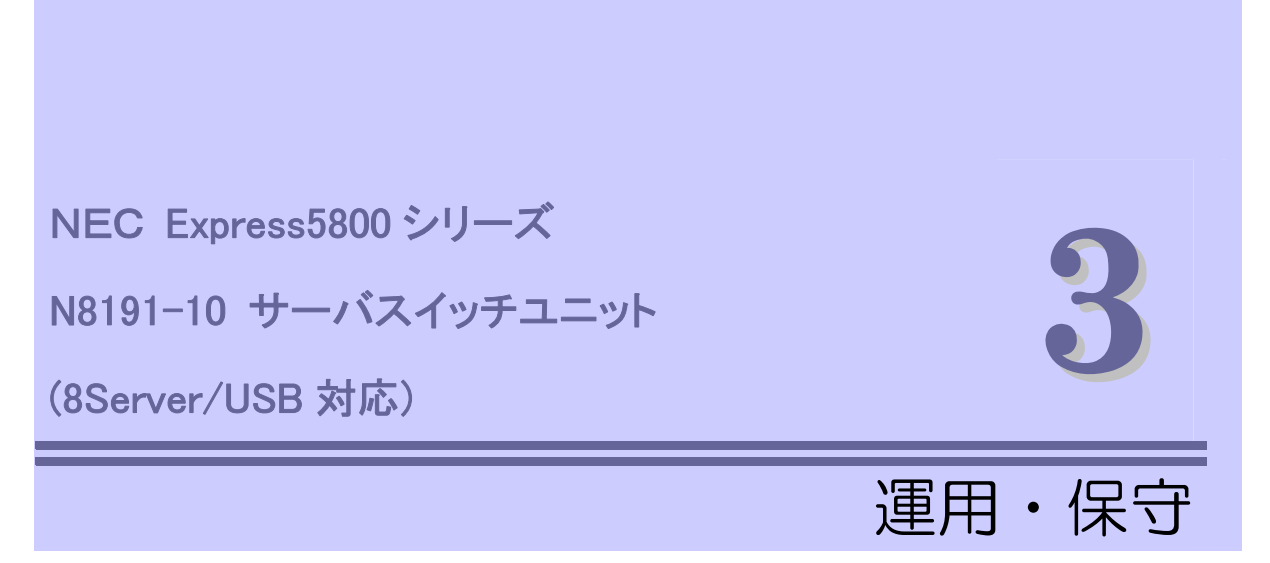

この章では本製品の運用、および保守について説明します。

| 日常の保守(→ 43ページ)  | <br>本製品を日常使う上で確認しなければ<br>ならない点やクリーニングの方法につ<br>いて説明します。                                               |
|-----------------|----------------------------------------------------------------------------------------------------|
| 障害時の対処(→44ページ)  | <br>故障かな?と思ったときに参照して下<br>さい。 トラブルの原因の確認方法やそ<br>の対処方法について説明しています。                                     |
| 移動と保管(50ページ)    | <br>本製品を移動・保管する際の手順や注意<br>事項について説明します。                                                               |
| ユーザ サポート(52ページ) | <br>本製品に関するさまざまなサービスに<br>ついて説明します。 サービスは NEC<br>および NEC が認定した保守サービス会<br>社から提供されるものです。 ぜひご利<br>用ください。 |

# 日常の保守

本製品を常にベストな状態でお使いになるために、ここで説明する確認や保守を定期的に 行ってください。万が一、異常が見られた場合は、無理な操作をせずに保守サービス会社に 保守を依頼してください。

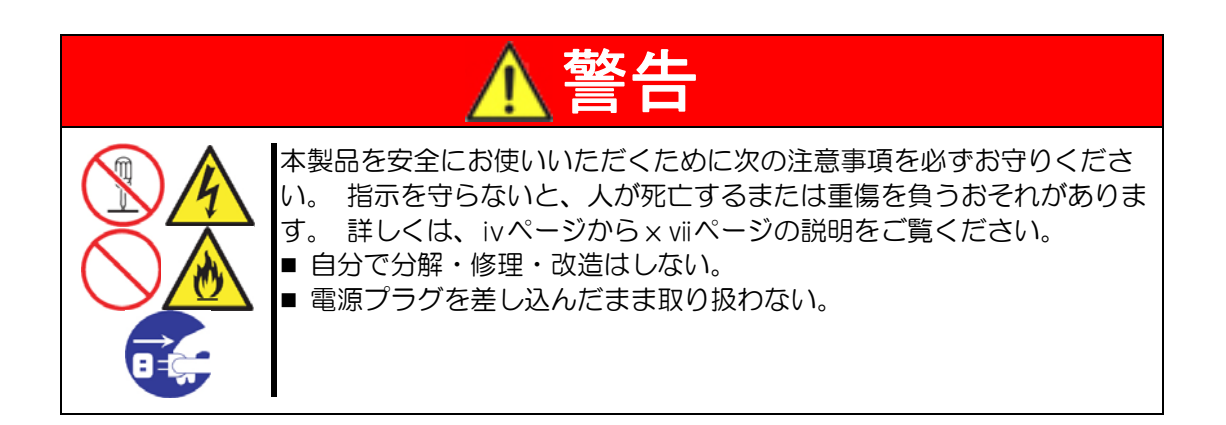

クリーニング

本製品を良い状態に保つために定期的にクリーニングしてください。

## 本製品のクリーニング

本製品の外観の汚れは、柔らかい布でふき取ってください。 汚れが落ちにくいときは、次のような方法できれいになります。

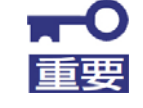

■ シンナー、ベンジンなどの揮発性の溶剤は使わないでください。材質のいたみや変色の原因になります。

コンセント、ケーブル、本体背面のコネクタ、本体内部は絶対に水などでぬらさないでください。

- 1. 本製品の Server Online ランプが全て消灯していることを確認する。
- 2. 本製品の電源コードをコンセントから抜く。
- 3. 電源コードの電源プラグ部分についているほこりを乾いた布でふき取る。
- 4. 中性洗剤をぬるま湯または水で薄めて柔らかい布を浸し、よく絞る。
- 5. 本製品の汚れた部分を手順④の布で少し強めにこすって汚れを取る。
- 6. 真水でぬらしてよく絞った布でもう一度ふく。
- 7. 乾いた布でふく。

## 障害時の対処

「故障かな?」と思ったときは、ここで説明する内容について確認してください。 該当することがらがある場合は、説明に従って正しく対処してください。

## トラブルシューティング

本製品が思うように動作しない場合は修理に出す前に次のチェックリストの内容に従って チェックしてください。 リストにある症状に当てはまる項目があるときは、その後の確認、 処理に従ってください。

該当する項目がない場合や、「対策」を行っても症状が改善しない場合は、無理な操作をせず、お買い求めの販売店、最寄りのNECまたは保守サービス会社に御連絡ください。その際には本製品の各LEDの表示状態やモニタ画面の表示状態と本製品の接続状態および接続しているサーバのランプの表示やディスプレイのアラーム表示を併せて連絡頂けますと、修理の際に有用な情報となる事があります。

? Power ランプが点滅した

- □ 電源コードが正しく接続されていますか?
- → 電源コードが確実に本体及びコンセント(または UPS)に接続されていることを 確認してください。
- → 電源コードの被覆が破れていたり、プラグ部分が折れていたりしていないことを 確認してください。
- → 電源コードを接続したコンセントのブレーカがONになっていることを確認して ください。
- → UPS に接続している場合は、UPS の電源が ON になっていること、および UPS から電力が出力されていることを確認してください。 詳しくは、UPS に添付の マニュアルを参照してください。

- ? キーボード、マウスの動作がおかしい/動作しない
  - □ サーバ側のキーボード、マウスコネクタへ正しく接続されていますか?
  - → 正しく接続されているかどうか確認してください。
  - ホットキーモードは解除されていますか?(Server Selection ランプが点滅していませんか?)
  - → 〈Enter>キーか〈ESC>キーを押してホットキーモードを解除してください。
  - □ サーバのキーボード/マウスに関する設定は正しいですか?
  - → サーバの設定を確認してください。詳細はサーバに添付されているユーザーズガ イドを参照してください。
  - □ USB キーボードに関する設定は正しいですか?
  - → 21ページの「本製品をUSB 接続した場合について」を参照してサーバ側の設定を確認してください。
  - □ RedHat Linux 7.2 でのマウスに関する設定は正しいですか?
  - → 24ページの「RedHat Linux 7.2 でのマウスの設定」を参照してマウスの設定 を行ってください。
  - □ インタフェースケーブルは正しく接続されていますか?
  - → 14ページを参照してケーブルの接続を確認してください。
  - → ケーブルコネクタが破損していたり、コネクタピンが曲がっていたり汚れたりしていないことを確認してください。ケーブルが破損している場合は保守サービス会社に交換を依頼してください。
  - □ Express サーバ用のキーボード、マウスを使用していますか?
  - → 指定以外のキーボード、マウスでは正しく動作しません。 Express サーバ用の キーボード、マウスを使用してください。

? サーバが立ち上がらない

- □ サーバを起動中に Auto Scan スイッチを押していませんか?
- → Server Selection スイッチで他のサーバを選択してから再度選択し直してくだ さい。

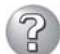

2 スクロール機能及びボタン等が動作しない

- □ Express サーバ用のマウスを使用していますか?
- → 指定以外のマウスでは正しく動作しません。 Express サーバ用のキーボード、 マウスを使用してください。
- □ サーバにドライバをインストールしていますか?
- → ドライバをインストールしてください。詳細はサーバに添付されているユーザー ズガイドを参照してください。
- 画質が劣化する(ゴーストや文字のにじみ等)
  - □ インタフェースケーブルは正しく接続されていますか?
  - → ケーブルコネクタが破損していたり、コネクタピンが曲がっていたり汚れたりし ていないことを確認してください。ケーブルが破損している場合は保守サービス 会社に交換を依頼してください。
- サーバを切り替えると画面がずれたり、表示できない
  - □ 解像度の設定が間違っていませんか?
  - → サーバ側またはディスプレイの解像度の設定を確認してください。 詳細はサーバ またはディスプレイに添付されているユーザーズガイドを参照してください。
  - □ コンソール情報は正しく設定しましたか?
  - → コンソール情報が正しく設定されていない場合にはサーバの解像度がコンソール で表示できない設定で表示されてしまう場合があります。 40 ページを参照して 正しいコンソール情報を設定してください。
  - □ 同期がとれていますか?
  - → ディスプレイの同期の設定を確認してください。詳細はディスプレイに添付され ているユーザーズガイドを参照してください。
  - □ Express サーバ対応のディスプレイを使用していますか?
  - → 指定以外のディスプレイでは正しく表示されません。 Express サーバ対応の ディスプレイ(マルチシンク)を使用してください。

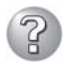

- ⑦ Auto Scan モードにならない
  - □ ホットキーモードになっていますか?
  - → 28ページを参照してホットキーモードにし、<O>(ゼロ)キーを押してください。
  - □ キー入力は正しいですか?
  - → 28 ページを参照してホットキーモードにし、<O>(ゼロ)キーを押してください。
- ホットキーモードで切り替えできない
  - □ キー入力は正しいですか?
  - → マスタ側は<1~8>キーを押してください。スレーブ側は<F1~F8>キーを押して ください。
  - □ OS が起動中にキーを押していませんか?
  - → OS 起動中はキー入力を受け付けません。 OS 起動後に再度キー入力してくださ *ل*ار
  - → OS 起動中にキー入力すると、コンソールパネル上の Server Selection スイッチ も無効になってしまいます。 Reset スイッチを押して本製品を再起動させてから 再度 Server Selection スイッチを押してください。
  - Auto Scan の切り替え周期がおかしい
    - □ 切り替え周期の設定は適切ですか?
    - → カーソルキー (<↑,↓>) で調整してください。 詳細は 26 ページを参照してくだ さい。
- |サーバの電源を ON しても Server Selection ランプが点灯しない
  - □ サーバ側のキーボード、マウスポートに問題はありませんか?
  - → サーバ側のキーボード、マウスポートの故障が考えられます。 保守サービス会社 に連絡して修理を依頼してください。
  - □ インタフェースケーブルは正しく接続されていますか?
  - → 14ページを参照してケーブルの接続を確認してください。
  - → ケーブルコネクタが破損していたり、コネクタピンが曲がっていたり汚れたりし ていないことを確認してください。ケーブルが破損している場合は保守サービス 会社に交換を依頼してください。

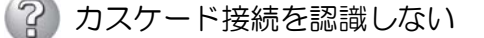

- □ 本製品は正しく動作していますか?
- → 本製品のResetスイッチを押して本製品を起動し直してください。Resetスイッ チは必ずマスタ側、スレーブ側の順序で押してください。それでも改善されない 場合は、本製品の故障が考えられます。保守サービス会社に連絡して修理を依頼 してください。
- ? 今まで動いていたのに突然動かなくなった
  - □ 本製品は正しく動作していますか?
  - → 本製品の Reset スイッチを押して起動し直してください。 それでも改善されな い場合は、本製品の故障が考えられます。 保守サービス会社に連絡して修理を依 頼してください。
- ? ホットキーモードに入れない(OSD が表示されない)
  - □ OS が起動中にキーを押していませんか?
  - → OS 起動中はキー入力を受け付けません。 OS 起動後に再度キー入力してください。
  - → OS 起動中にキー入力すると、コンソールパネル上の Server Selection スイッチ も無効になってしまいます。Reset スイッチを押して本製品を再起動させてから 再度スイッチを押してください。
  - □ 接続しているサーバのスクリーンセーバー機能が有効になっていませんか?
  - → 本製品の Server Selection ランプを確認し、点滅している場合は一旦<ESC> キーを押下してマウスを動かしサーバのスクリーンセーバーを解除して下さい。 点滅していない場合はそのままマウスを動かしサーバのスクリーンセーバーを解 除して下さい。
  - □ 本製品に接続しているサーバがスリープモードになっていませんか?
  - → サーバのスリープモードを解除して下さい。
- ? キーボードから意図した文字を入力できない
  - Ctrl>、<Alt>、<Shift>キーのいずれかを押したままで Server Selection スイッ チを押しませんでしたか?
  - → 〈Ctrl〉、〈Alt〉、〈Shift〉キーのいずれかを押して再度キー入力してください。

- (?) 画面上に縦縞や水平方向のノイズが現れる
  - □ 画面の微調整を行っていますか?
  - → ディスプレイのユーザーズガイドに従い画面の微調整を行って下さい。
- ??) ディスプレイに OUT of Timing と表示される [Windows 2000]
  - □ コンソール情報を正しく設定しましたか?
  - → コンソール情報が正しく設定されていない場合にはサーバの解像度が正しく設定 できません。 40ページを参照して正しいコンソール情報を設定してください。
  - □ 画面のプロパティの設定を確認して下さい。
  - → Windows 2000/Windows2003 OS の画面のプロパティの設定を以下の設 定に変更して下さい。

[画面のプロパティ]→[設定タブ]→[詳細ボタン]→[モニタタブ]にて[このモニタ では表示できないモードを隠す]のチェックを外して下さい。

# 移動と保管

本製品を移動・保管するときは次の手順に従ってください。

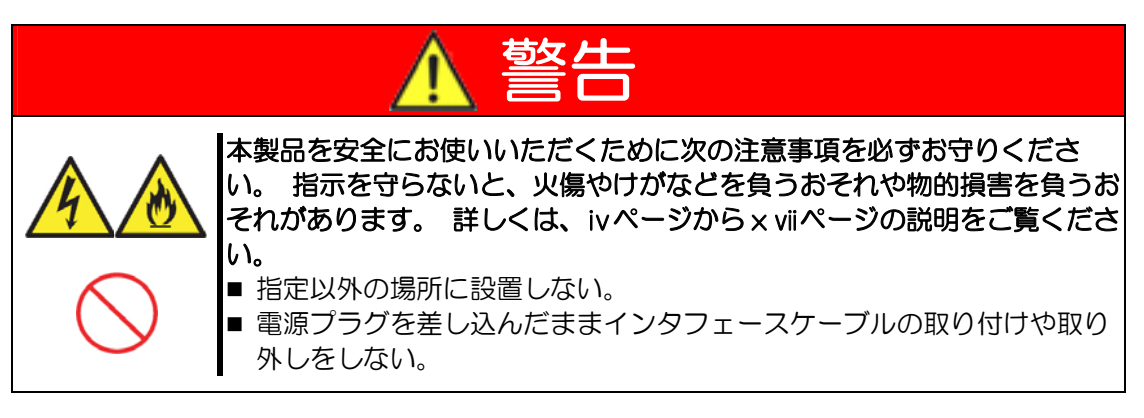

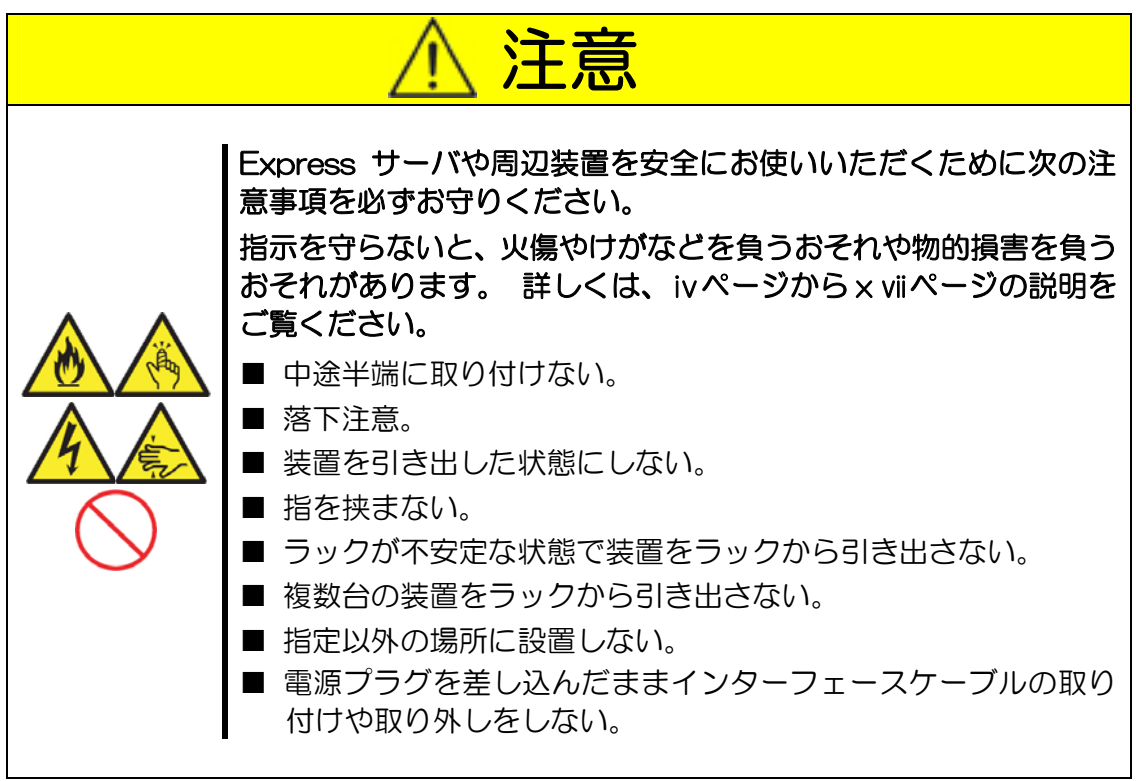

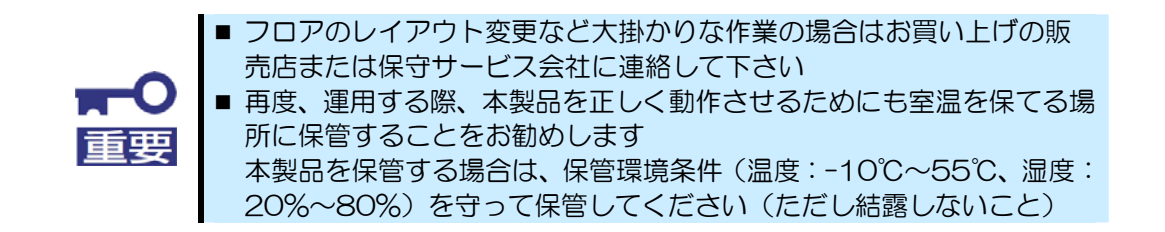
## 移動や保管時の注意

1. 6ページの設置及び14ページのケーブル接続を参照して本製品から電源コード、インタフェースケーブルを取り外す。 ラックに設置している場合はラックから取り外す。

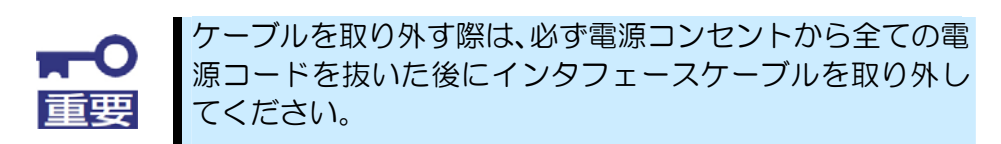

2. 購入時の梱包箱と梱包材で本製品を梱包する。 梱包材がない場合は、本製品に傷が ついたり、衝撃や振動を受けたりしないよう緩衝材などを使用して本製品をしっかり と梱包する。

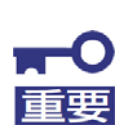

寒い場所から暖かい場所に持ち込むと結露が発生し、そのま ま使用すると誤動作や故障の原因となります。本製品の移 動後や保管後、再び運用する場合は、使用環境に十分なじま せてからお使いください。

# ユーザーサポート

アフターサービスをお受けになる前に、保証およびサービスの内容について確認してください。

## 本製品の保証について

本製品には『保証書』が添付されています。 『保証書』は販売店で所定事項を記入してお 渡ししますので、記載内容を確認のうえ、大切に保管してください。 保証期間中に故障が発 生した場合は、『保証書』の記載内容にもとづき無償修理いたします。 詳しくは、『保証書』 および、この後の「保守サービスについて」をご覧ください。

保証期間後の修理についてはお買い求めの販売店、最寄りの NEC または保守サービス会社に連絡してください。

- NEC 製以外(サードパーティ)の製品、またはNEC が認定していない装置やインタフェフェースケーブルを使用したために起きた本製品の故障については、その責任を負いかねますのでご了承ください。
- 本体の上面に、製品の形式、SERIAL No.(製造番号)、定格、製造業者名、 製造国が明記された銘板が貼ってあります。販売店にお問い合わせする際に この内容をお伝えください。また銘板の製造番号と保証書の保証番号が一致 していませんと、本製品が保証期間内に故障した場合でも、保証を受けられ ないことがありますのでご確認ください。万一違う場合は、販売店にご連絡 ください。

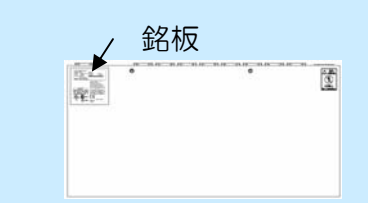

「故障かな?」と思ったら、以下の手順を行ってください。

- 1. 電源コードおよびサーバと接続しているインタフェースケーブル及びコンソールが 正しく接続されていることを確認します。
- 2. 本章の「障害時の対処」を参照してください。 該当する症状があれば記載されてい る手順を行ってください。
- 3. 本製品を操作するために必要となるソフトウェアがサーバ側に正しくインストール されていることを確認します。

以上の手順を行ってもなお異常があるときは、無理な操作をせず、お買い求めの販売店、 最寄りの NEC または保守サービス会社にご連絡ください。 その際に本製品の各 LED の表 示状態やモニタ画面の表示状態と本製品の接続状態および接続しているサーバのランプの表 示やディスプレイのアラーム表示を併せて連絡頂けますと、修理の際に有用な情報となる事 があります。 保守サービス会社の連絡先については、Express サーバのユーザーズガイド 付録 B「保守サービス会社網一覧」をご覧ください。 なお、保証期間中の修理は必ず保証書 を添えてお申し込みください

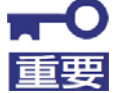

本製品は日本国内仕様のため、NEC の海外拠点で修理することはできません。 ご了承ください。

## 修理に出される時は

本製品に故障が発生していることが確認できた場合は、必ず保守サービス会社に連絡して保守サービス会社に修理させてください。

尚、保証期間中の修理は必ず保証書を添えてお申し込みください。

保守サービス会社に連絡するときは、次の内容をお知らせください。 これらは本製品ならびにサーバを早急に修理するための有用な情報となります。

- □ 本製品のモデル名(N8191-10)
- □ 接続しているサーバのモデル名/使用している OS 名
- □ Server Online ランプ及び Server Selection ランプの表示状態
- □ キーボード、マウスの操作が行えるかどうか
- □ ディスプレイ装置の画面の表示(色がおかしい、動かない等)
- □ ディスプレイに表示されたエラーメッセージ
- □ 発生頻度
- □ 本製品とサーバおよび接続ケーブルや接続されているコンソール等の接続構成情報

保守用部品について

本製品の保守用部品の最低保有期間は、製造打ち切り後5年です。

# 保守サービスについて

保守サービスは NEC の保守サービス会社、および NEC が認定した保守サービス会社に よってのみ実施されますので、純正部品の使用はもちろんのこと、技術力においてもご安心 の上、ご都合に合わせてご利用いただけます。

なお、お客様が保守サービスをお受けになる際のご相談は、弊社営業担当または代理店で 承っておりますのでご利用ください。保守サービスは、お客様に合わせて2種類用意して おります。

| 契約保守サービス  | お客様の障害コールにより優先的に技術者を派遣し、修<br>理にあたります。 この保守方式は、装置に応じた一定料<br>金で実施させていただくもので、お客様との間に維持保<br>守契約を結ばせて頂きます。<br>さまざまな保守サービスを用意しています。 詳しくは、<br>この後の説明をご覧ください。 |
|-----------|----------------------------------------------------------------------------------------------------|
| 未契約保守サービス | お客様の障害コールにより、技術者を派遣し、修理にあ<br>たります。<br>保守または修理料金はその都度精算する方式で、作業の<br>内容によって異なります。                                                                       |

保守サービスメニュー

NEC では、お客様に合わせてさまざまな契約保守サービスを用意しております。サービスの詳細については、「NEC8番街(http://nec8.com/)」の「サポート情報」をご覧ください。

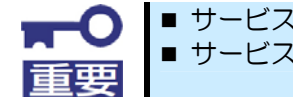

■ サービスを受けるためには事前の契約が必要です。
 ■ サービス料金は、契約する日数/時間帯により異なります。

## 情報サービスについて

Express5800 シリーズに関するご質問、ご相談は「ファーストコンタクトセンター」でお受けしています。

※電話番号のかけ間違いが増えております。番号をよくお確かめの上、おかけください。

### ファーストコンタクトセンター TEL. 03-3455-5800(代表)

受付時間/9:00~12:00、13:00~17:00 月曜日~金曜日(祝祭日を除く)

お客様の製品を監視し、障害が発生した際に保守拠点からお客様に連絡する「エクスプレ ス通報サービス」の申し込みに関するご質問、ご相談は「エクスプレス受付センター」でお 受けしています。

※電話番号のかけ間違いが増えております。番号をよくお確かめの上、おかけください、

### エクスプレス受付センター TEL 0120-22-3042

#### 受付時間/9:00~17:00 月曜日~金曜日(祝祭日を除く)

インターネットでも情報を提供しています。

## http://nec8.com/

『NEC 8 番街』:製品情報、Q&A など最新 Express 情報満載!

## http://club.express.nec.co.jp/

『Club Express』:『Club Express 会員』への登録をご案内しています。Express5800 シリーズをご利用になる上で役立つ情報サービスの詳細をご紹介しています。

## http://www.fielding.co.jp/

NEC フィールディング(株)ホームページ:メンテナンス、ソリューション、用品、施設工事などの情報をご紹介しています。

# 4 仕様

## 本製品の仕様を示します。

| 項目                    |           | 仕様                                   |  |  |
|-----------------------|-----------|--------------------------------------|--|--|
|                       |           | N8191-10                             |  |  |
| サーバ接続台数単体             |           | 最大8                                  |  |  |
|                       | カスケード接続時  | 最大64(サーバスイッチユニットを9台使用時)              |  |  |
| 選択方式                  |           | Server Selection スイッチ/キーボード          |  |  |
|                       |           | (ホットキーモード)                           |  |  |
| ランプ表示                 |           | Server Online x8、Server Selection x8 |  |  |
| コンソール KB<br>ポート MOUSE |           | PS/2、Mini DIN 6P メスx1                |  |  |
|                       |           | PS/2、Mini DIN 6P メスx1                |  |  |
|                       | モニタ       | Mini D-SUB 15P メス×1                  |  |  |
| サーバポート                | モニタ       | Mini D-SUB 15P メスx8                  |  |  |
| Auto Scan モード         |           | Auto Scan スイッチ/キーボード(ホットキーモード)       |  |  |
| Auto Scan 周期          |           | 3/5/10(初期値)/20/40/60 秒               |  |  |
| ディスプレイ                | 解像度       | 1600 x 1200                          |  |  |
|                       | リフレッシュレート | 75Hz                                 |  |  |
| 電源                    |           | AC100V                               |  |  |
| 消費電流                  |           | 最大 O. 06A                            |  |  |
| KB/Mouse 供給可能電流       |           | 最大 150mA                             |  |  |
| 動作周囲温度/湿度             |           | 10~35℃、20~80%RH                      |  |  |
| 外形寸法、質量               |           | 437 (W) x 210 (D) x 42 (H), 2.8kg    |  |  |

# 付録 A 保守サービス会社網一覧

NEC Express5800 シリーズ、および関連製品のアフターサービスは、お買い上げのNEC 販売店、最寄のNEC または NEC フィールディング株式会社までお問い合わせください。下記にNEC フィールディングのサービス拠点所在地一覧を示します。

(受付時間:AM9:00~PM5:00 土曜日、日曜日、祝祭日を除く)

次のホームページにも最新の情報が記載されています。

http://www.fielding.co.jp/

このほか、NEC 販売店のサービス網がございます。 お買い上げの販売店にお問い合わせ ください。

トラブルなどについてのお問い合わせは下記までご連絡ください(電話番号のおかけ間違いにご注意ください)。 その他のお問い合わせについては、下表を参照してください。

0120-911-111

2007年7月現在

| 都道府県名 | 拠点名      | 電話番号         | 郵便番号     | 所在地                             |
|-------|----------|--------------|----------|---------------------------------|
| 北海道   | 札幌支店     | 011-221-3705 | 060-0042 | 札幌市中央区大通西 4-1 新大通ビル 9F          |
|       | 東札幌営業所   | 011-833-8640 | 003-0001 | 札幌市白石区東札幌1条1丁目6番33号             |
|       | 釧路営業所    | 0154-32-7100 | 085-0016 | 釧路市錦町 5-3 三ツ輪ビル 2F              |
|       | 旭川支店     | 0166-24-2098 | 070-0033 | 旭川市三条通9丁目左1号 明治安田生命旭川ビル1F       |
|       | オホーツク営業所 | 0157-25-7520 | 090-0024 | 北見市北四条東 3-1-1 富士火災北見ビル 3F       |
|       | 苫小牧営業所   | 0144-36-3846 | 053-0022 | 苫小牧市王子町 3-2-23 朝日生命苫小牧ビル 2F     |
|       | 室蘭営業所    | 0143-46-3180 | 050-0083 | 室蘭市東町 2-24-4 石井第5ビル 3F          |
|       | 函館支店     | 0138-54-5642 | 040-0001 | 函館市五稜郭町 1-14 住友生命五稜郭ビル 3F       |
|       | 道東支店     | 0155-25-4892 | 080-0013 | 帯広市西三条南 10-32 日本生命帯広駅前ビル 5F     |
|       | 小樽営業所    | 0134-24-5685 | 047-0036 | 小樽市長橋 3-4-14                    |
| 青森    | 青森支店     | 017-735-8501 | 030-0802 | 青森市本町 1-2-20 住友生命青森柳町ビル 3F      |
|       | 八戸営業所    | 0178-44-4354 | 031-0081 | 八戸市柏崎 1-10-2 八戸第一生命ビル 1F        |
|       | 弘前営業所    | 0172-34-9083 | 036-8002 | 弘前市駅前 2-2-2 弘前第一生命ビル 1F         |
| 岩手    | 盛岡支店     | 019-635-3011 | 020-0866 | 盛岡市本宮 3-13-20                   |
|       | 一関営業所    | 0191-25-6531 | 021-0041 | 一関市赤荻字月町 218-2                  |
| 宮城    | 仙台支店     | 022-292-1900 | 983-0852 | 仙台市宮城野区榴岡 3-4-18 タカノボル 22 ビル 4F |
| 秋田    | 秋田支店     | 018-863-7938 | 010-0951 | 秋田市山王 1-3-29                    |
| 山形    | 山形支店     | 023-631-3502 | 990-2445 | 山形市南栄町 3-6-34                   |
|       | 鶴岡営業所    | 0235-25-8386 | 997-0031 | 鶴岡市道形町 23-31 山庄ビル 1 階           |
|       | 米沢営業所    | 0238-24-1418 | 992-0027 | 米沢市駅前 3-5-22 かなつビル 1F           |
| 福島    | 郡山支店     | 024-938-5209 | 963-8022 | 郡山市西ノ内 1-22-13                  |
|       | 福島支店     | 024-536-3703 | 960-8074 | 福島市西中央5丁目6番1号                   |
|       | いわき営業所   | 0246-28-8371 | 970-8034 | いわき市平上荒川字桜町 34-1                |
|       | 会津若松営業所  | 0242-28-7624 | 965-0818 | 会津若松市東千石 2-1-45                 |
| 茨城    | 鹿島営業所    | 0299-82-4860 | 314-0014 | 鹿嶋市光3 住友金属構内                    |
|       | つくば支店    | 029-860-2000 | 305-0821 | つくば市春日 3-22-8                   |
|       | 水戸支店     | 029-257-1860 | 310-0911 | 水戸市見和 3-575-3                   |
| 栃木    | 宇都宮支店    | 028-632-8140 | 321-0954 | 宇都宮市元今泉 2-7-6                   |
|       | 小山営業所    | 0285-21-1495 | 323-0807 | 小山市城東 1-14-12 ウエルストン 1 ビル 1F    |
| 群馬    | 群馬支店     | 027-255-5461 | 371-0855 | 前橋市問屋町 2-4-3 NF3 ビル 4F          |
|       | 太田営業所    | 0276-45-0666 | 373-0853 | 太田市浜町 58-24                     |

| 都道府県名 | 拠点名      | 電話番号         | 郵便番号     | 所在地               |
|-------|----------|--------------|----------|-------------------|
| 埼玉    | さいたま中央支店 | 048-660-1881 | 331-0812 | さいたま市北区宮原町 2-85-5 |

| 都道府県名 | 拠点名                                       | 電話番号         | 郵便番号     | 所在地                                                     |
|-------|-------------------------------------------|--------------|----------|---------------------------------------------------------|
|       | 熊谷営業所                                     | 048-527-0597 | 360-0036 | 熊谷市桜木町 1-1-1 秩父鉄道熊谷ビル 4F                                |
|       | 浦和営業所                                     | 048-866-5471 | 336-0022 | さいたま市南区白幡 4-12-19                                       |
|       | 川越支店                                      | 04-2955-7695 | 350-1331 | 狭山市新狭山 2-11-10                                          |
|       | 越谷営業所                                     | 048-978-9500 | 343-0042 | 越谷市千間台東 1-7-25 エムケービル 1F                                |
| 千葉    | 千葉支店                                      | 043-221-7660 | 260-0843 | 千葉市中央区末広 1-12-15                                        |
|       | 成田営業所                                     | 0476-22-5390 | 286-0044 | 成田市不動ヶ岡 2152-2 成田旭ビル 1F                                 |
|       | 君津営業所                                     | 0439-55-7278 | 299-1144 | 君津市東坂田 1-3-2 京葉君津ビル 3F                                  |
|       | 船橋支店                                      | 047-434-1611 | 273-0012 | 船橋市浜町 2-1-1 ららぽーと三井ビル 1F                                |
|       | 柏支店                                       | 04-7135-2400 | 277-0827 | 柏市松葉町 2-5-1                                             |
|       | 印西営業所                                     | 0476-46-4250 | 270-1352 | 印西市大塚 1-9 千葉ニュータウンエネルギーセンター<br>1F                       |
| 東京    | 東京中央支店                                    | 03-3431-9191 | 105-0012 | 港区芝大門 2-5-5 住友芝大門ビル 3F                                  |
|       | 大森支店                                      | 03-3764-0007 | 140-0013 | 品川区南大井 6-25-3 ビリーヴ大森ビル 8F                               |
|       | 三田支店                                      | 03-3452-6168 | 108-0073 | 港区三田 1-4-28 三田国際ビル 1F                                   |
|       | 渋谷支店                                      | 03-5458-3341 | 150-0032 | 渋谷区鶯谷町2番3号 COMS (コムス) 2F                                |
|       | 東京流通サービス                                  | 03-5459-6051 | 150-0032 | 渋谷区鶯谷町2番3号 COMS (コムス) 2F                                |
|       | 新宿支店                                      | 03-5155-7810 | 169-0072 | 新宿区大久保 1-3-21 新宿 IX ビル 6F                               |
|       | 日本橋支占                                     | 03-3297-0783 | 104-0033 | 中央区八丁堀 4-5-8         ノリール八丁堀 2F                         |
|       |                                           | 03-3649-3230 | 135-0016 |                                                         |
|       | 秋葉原文店                                     | 03-5821-2474 | 111-0052 | 合東区柳橋 2-19-6 含和柳橋ヒル 8F                                  |
|       | 正立宮美所 神田士庄                                | 03-3888-7151 | 120-0034 |                                                         |
|       | 一种田文店                                     | 03-3233-2411 | 101-0064 |                                                         |
|       |                                           | 042-521-2521 | 190-0022 |                                                         |
| 地本川   | 小並升又佔                                     | 042-363-7666 | 184-0013 |                                                         |
| 仲示川   | 一种示川又凸<br>横須智労業所                          | 040-314-7620 | 220-0004 |                                                         |
|       | (現決員古来)//<br>川崎労業所                        | 040 827 3188 | 210-0011 |                                                         |
|       | - 川崎呂朱所<br>                               | 044 244 1083 | 278-0803 |                                                         |
|       | [[][[][]][[]][[]][][]][[]][][]][][][]][][ | 046-225-0411 | 243-0018 |                                                         |
|       | - 平塚支店                                    | 0463-21-4777 | 254-0035 | 平塚市空の前 1-2 あいおい揖保平塚第一ビル 2F                              |
|       | 藤沢堂業所                                     | 0466-22-0204 | 251-0055 |                                                         |
|       | 玉川支店                                      | 044-814-1551 | 213-0002 | 川崎市高津区二子 5-1-1 高津パークプラザビル 4F                            |
| 新潟    | 新潟支店                                      | 025-243-2315 | 950-0986 | 新潟市神道寺南 2-4-15                                          |
|       | 長岡営業所                                     | 0258-35-5217 | 940-0034 | 長岡市福住 2-3-6 小林石油ビル                                      |
| 富山    | 富山支店                                      | 076-442-2605 | 930-0004 | 富山市桜橋通り 1-18 住友生命富山ビル 1F                                |
|       | 黒部営業所                                     | 0765-54-0447 | 938-0031 | 黒部市三日市字新光寺 1880-1                                       |
|       | 高岡営業所                                     | 0766-25-4212 | 933-0912 | 高岡市丸の内 1-40 高岡商工ビル 8F                                   |
| 石川    | 金沢支店                                      | 076-223-3188 | 920-0864 | 金沢市高岡町 1-39 住友生命金沢高岡町ビル 1F                              |
|       | 小松営業所                                     | 0761-24-3782 | 923-0926 | 小松市龍助町 36 小松東京海上日動ビルディング 3F                             |
|       | 七尾営業所                                     | 0767-54-0298 | 926-0012 | 七尾市昭和町 51-2                                             |
| 福井    | 福井支店                                      | 0776-54-6637 | 918-8206 | 福井市北四ツ居町 518                                            |
| 山梨    | 甲府支店                                      | 055-226-7564 | 400-0858 | 甲府市相生 2-3-16 住友海上甲府ビル 3F                                |
|       | 富士吉田営業所                                   | 0555-23-9515 | 403-0005 | 富士吉田市上吉田3726 ヤマナシ文具センタービル1F                             |
| 長野    | 松本支店                                      | 0263-27-7070 | 399-0033 | 松本市笹賀 6096-1                                            |
|       | 尚谷営業所                                     | 0266-24-4870 | 394-0031 | 岡谷市田中町 2-8-5 岡谷サンフラザビル 4 階                              |
|       | 長野文店                                      | 026-224-0050 | 380-0824 | 長野巾南石室町 1293 清水長野ビル 1ト                                  |
|       |                                           | 0268-27-6336 | 386-0032 | 上田中諏訪形 5-1 豊成ビル 5F     飯四支払尽労幣4 72 40                   |
| 岐阜    | 成田 古 未 川 市 連 谷 幸 市                        | 0572-55-4579 | 500-5122 |                                                         |
| 蚁阜    | 米辰呂未川<br>は自ち市                             | 0572-00-4076 | 509-5132 |                                                         |
|       |                                           | 0577-33-6524 | 506-0021 | 戦宇中于任用 5 4 7                                            |
|       |                                           | 0574-27-6431 | 505-0041 | 高田市石田町 0 35 2 米 5 0 にん こん 5 1<br>羊連加芸市大田町 3 時 1 9 2 - 2 |
| 静岡    |                                           | 054-202-6120 | 422-8061 |                                                         |
| 69146 | 富十堂業所                                     | 0545-64-6735 | 416-0944 | 富士市 構 割 1-17-24 FC ビル 2F                                |
|       |                                           | 055-973-6001 | 411-0906 |                                                         |
|       |                                           | 053-466-0205 | 435-0047 | 浜松市原島町 111                                              |
|       | 掛川営業所                                     | 0537-23-2181 | 436-0056 | 掛川市中央 1-4-2 タウンビル 3F                                    |
| 愛知    | 名古屋支店                                     | 052-264-7525 | 460-0007 | 名古屋市中区新栄 2-28-22 NEC 名古屋ビル 5F                           |
|       | 名西営業所                                     | 052-442-7451 | 490-1111 | 海部郡甚目寺町大字甚目寺字山王 22                                      |
|       |                                           |              |          | (株)シーエスイー山王ビル                                           |
|       | 名南営業所                                     | 052-694-1031 | 457-0862 | 名古屋市南区内田橋 1-8-5 アートライフ・タケセイ 1F                          |
|       | 半田営業所                                     | 0569-22-2762 | 475-0903 | 半田市出口町 1-130-1 森田ビル 4F                                  |
|       | 小牧支店                                      | 0568-75-5594 | 485-0029 | 小牧市中央 1-271 大垣共立銀行小牧支店ビル 4F                             |
|       | 岡崎営業所                                     | 0564-23-5020 | 444-0044 | 岡崎市康生通南3-5 住友生命岡崎第二ビル1F                                 |
|       | 三河支店                                      | 0564-34-1168 | 471-0034 | 豊田市小坂本町 1-5-3 朝日生命新豊田ビル 4F                              |
|       | 豊橋営業所                                     | 0532-55-3063 | 440-0084 | 豊橋市下地町瀬上83                                              |

| 都道府県名 | 拠点名            | 電話番号         | 郵便番号     | 所在地                                       |
|-------|----------------|--------------|----------|-------------------------------------------|
| 三重    | 三重支店           | 059-227-1622 | 514-0042 | 津市新町 3-2-1                                |
|       | 四日市営業所         | 0593-51-0425 | 510-0075 | 四日市市安島 1-5-10 KOSCO 四日市西浦ビル 2F            |
|       | 伊賀上野営業所        | 0595-23-8914 | 518-0873 | 伊賀市上野丸之内 128 共立ビル 2F                      |
| 滋賀    | 滋賀支店           | 077-525-3156 | 520-0043 | 大津市中央 4-5-4 BK ビル                         |
|       | 彦根営業所          | 0749-24-1784 | 522-0073 | 彦根市旭町 8-20                                |
|       | 八日市営業所         | 0748-25-0680 | 527-0022 | 東近江市八日市上之町 2-7 ウイング八日市 3F                 |
| 京都    | 京都支店           | 075-812-5800 | 604-8804 | 京都市中京区壬生坊城町 24-1 古川勘ビル 4F                 |
|       | 福知山支店          | 0773-23-6287 | 620-0942 | 福知山市駅南町 3-6 竹下駅南ビル 2F                     |
|       | <b>亀岡営業所</b>   | 0771-25-7320 | 621-0805 | 亀岡市安町中畠 1-2 スカイビル 7F                      |
| 大阪    | 本町支店           | 06-6264-2810 | 541-0053 | 大阪市中央区本町 2-1-6 堺筋本町センタービル 6F              |
|       | 大阪支店           | 06-6264-2828 | 541-0053 | 大阪市中央区本町2-1-6 堺筋本町センタービル 6ト               |
|       |                | 06-6305-5444 | 532-0011 |                                           |
|       | 十里文佔           | 06-6835-0017 | 560-0083 | 登中中新十里四町1-2-2 住反商事十里ヒル 開路2F               |
|       | 東入阪文店          | 072-222-9505 | 500-0075 |                                           |
| 丘庫    | 用八岐文応<br>単岡営業所 | 072-223-6393 | 668-0013 |                                           |
| 共厚    | _ 豆叫呂未別<br>    | 0790-24-0331 | 650-0043 |                                           |
|       | 「神戸文冶」         | 0792-89-2684 | 670-0948 |                                           |
| 奈良    | 奈良支店           | 0742-36-1161 | 630-8001 | 奈良市法華寺町219-1                              |
| 33.20 |                | 0744-23-6240 | 634-0813 | 橿原市四条町277-1 シェ・ホーム・ヤマ2F                   |
| 和歌山   | 和歌山支店          | 073-428-3222 | 640-8154 | 和歌山市六番丁5和歌山第一生命ビル                         |
| 鳥取    | 鳥取営業所          | 0857-25-6322 | 680-0845 | 鳥取市富安2-159 久本ビル4F                         |
|       | 米子営業所          | 0859-22-8280 | 683-0805 | 米子市西福原2-1-1 YNT第10ビル2階                    |
| 島根    | 山陰支店           | 0852-21-0988 | 690-0049 | 松江市袖師町2-38 NKTビル7F                        |
|       | 浜田営業所          | 0855-22-6092 | 697-0033 | 浜田市朝日町70-5 朝日第2ビル1F                       |
| 岡山    | 岡山支店           | 086-246-9606 | 700-0976 | 岡山市辰巳19-102                               |
|       | 倉敷営業所          | 086-426-1371 | 710-0057 | 倉敷市昭和2-4-6 住友生命倉敷ビル2F                     |
|       | 津山営業所          | 0868-31-2821 | 708-0023 | 津山市大手町6-8 城南ビル4F                          |
| 広島    | 広島支店           | 082-248-4222 | 730-0042 | 広島市中区国泰寺町 2-5-11 西橋屋ビル 4F                 |
|       |                | 0823-21-5129 | 737-0051 | 呉市中央 1-6-9 センタービル呉駅前 6-                   |
|       | 東広島営業所         | 082-422-6411 | 739-0015 | 東広島市西条栄町 10-27 栄町ビル 2F                    |
|       | 福山宮美所          | 084-931-8907 | 720-0973 | 福山中延広町1-2明治女田生命福山駅則ヒル8F                   |
| ШШ    |                | 083-973-1858 | 754-0011 | 山口巾小都町御辛町 4-9 山陽こル小都 IF<br>               |
|       | 出口问的名未的 岩田受業所  | 0827-22-0534 | 744-0011 | 下松巾四豆井 1375-3<br>岩国市府田布町 1-5-26 岩国涌運ビル 2F |
|       | て関党業所          | 0832-57-2939 | 751-0877 |                                           |
| 徳島    | 徳島支店           | 088-622-1270 | 770-0852 |                                           |
| 香川    | 高松支店           | 087-833-1771 | 760-0008 | 高松市中野町29-2 高松パークビル7F                      |
|       | 丸亀営業所          | 0877-23-8563 | 763-0034 | 丸亀市大手町 3-5-18 ジブラルタ生命丸亀ビル 7F              |
| 愛媛    | 松山支店           | 089-945-4145 | 790-0878 | 松山市勝山町 1-19-3 青木第一ビル 5F                   |
|       | 八幡浜営業所         | 0894-24-6158 | 796-0010 | 八幡浜市江戸岡一丁目 4-6 江戸岡ビル 2F                   |
|       | 宇和島営業所         | 0895-25-1000 | 798-0032 | 宇和島市恵美須町 2-4-14 井上ビル                      |
|       | 今治営業所          | 0898-31-5741 | 794-0063 | 今治市片山 1-2-20                              |
|       | 新居浜営業所         | 0897-34-4772 | 792-0003 | 新居浜市新田町 3-2 住友商事新居浜ビル 5F                  |
|       | 川之江営業所         | 0896-58-6208 | 799-0113 | 四国中央市妻鳥町 1010 番地8 共和ビル 102 号室             |
| 高知    | 局知支店           | 088-883-8884 | /80-0872 | 高知市杉井流 70-5 マノワール杉井流                      |
| 福回    | 「個回文店」         | 092-4/2-2853 | 812-0004 |                                           |
|       | 北川川文店          | 093-522-0581 | 802-0014 | 北ル州中小島北区妙津 1-5-34 小島興産 23 号館 4ト           |
|       | 取 ゆ 名 末 川      | 0948-24-0919 | 802-0066 |                                           |
|       |                | 0942-44-0298 | 836-0843 |                                           |
| 佐智    | 八年山呂朱所<br>佐賀支店 | 0944 01 2000 | 849-0937 | 大中山市小丸火町271 中岛彻底にから                       |
| ЦĄ    | 佐賀西受堂所         | 0954-22-6567 | 843-0022 | 武雄市武雄町大字武雄 5014-1 車洋リーヤントビル 5F            |
| 副寻    | 長崎支店           | 095-820-0525 | 850-0032 | 長崎市興善町 6-5 興善町イーストビル4階                    |
| TC-9  | 佐世保営業所         | 0956-34-3811 | 857-1161 | 佐世保市大塔町 1266-24                           |
|       | 諫早営業所          | 0957-23-0471 | 854-0016 | 諫早市高城町 5-10 諫早商工会館 5F                     |
| 熊本    | 熊本支店           | 096-383-6777 | 862-0925 | 熊本市保田窪本町 1-40                             |
| 大分    | 大分支店           | 097-503-2555 | 870-0921 | 大分市萩原 4-9-65                              |
|       | 中津営業所          | 0979-23-1182 | 871-0058 | 中津市豊田町 2-423-10 6 BILL 5F                 |
| 宮崎    | 宮崎支店           | 0985-27-4477 | 880-0806 | 宮崎市広島 1-18-7 大同生命宮崎ビル 9F                  |
|       | 延岡営業所          | 0982-35-7545 | 882-0847 | 延岡市旭町 3-1-1                               |
|       |                |              |          | 旭化成ネットワークス(株)本社棟 1F                       |
|       | 都城営業所          | 0986-23-4821 | 885-0021 | ▲ 都城市平江町 13 街区 15 富士火災海上保険ビル 3F           |
| 鹿児島   | 鹿児島支店          | 099-285-2266 | 890-0062 | ■ 鹿児島中与次郎 2-4-35 KSC 鴨池ビル 1ト              |
| )<br> | 出水宮葉所          | 0996-62-8922 | 899-0202 | 出水中昭礼町 13-1 第二丸久ビル 2F                     |
| 冲縄    | 冲縄支店           | 098-876-2788 | 901-2132 | 浦添市伊祖 2-7-11                              |

NEC Express サーバ

N8191-10 サーバスイッチユニット

ユーザーズガイド

2007年7月 1版

日本電気株式会社 東京都港区芝五丁目7番1号 TEL (03) 3454-1111 (大代表)

©NEC Corporation 2007 日本電気株式会社の許可なく複製・改変などを行うことはできません。